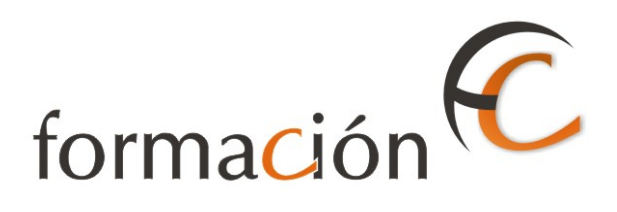

# GESTIÓN USUARIOS IRIS

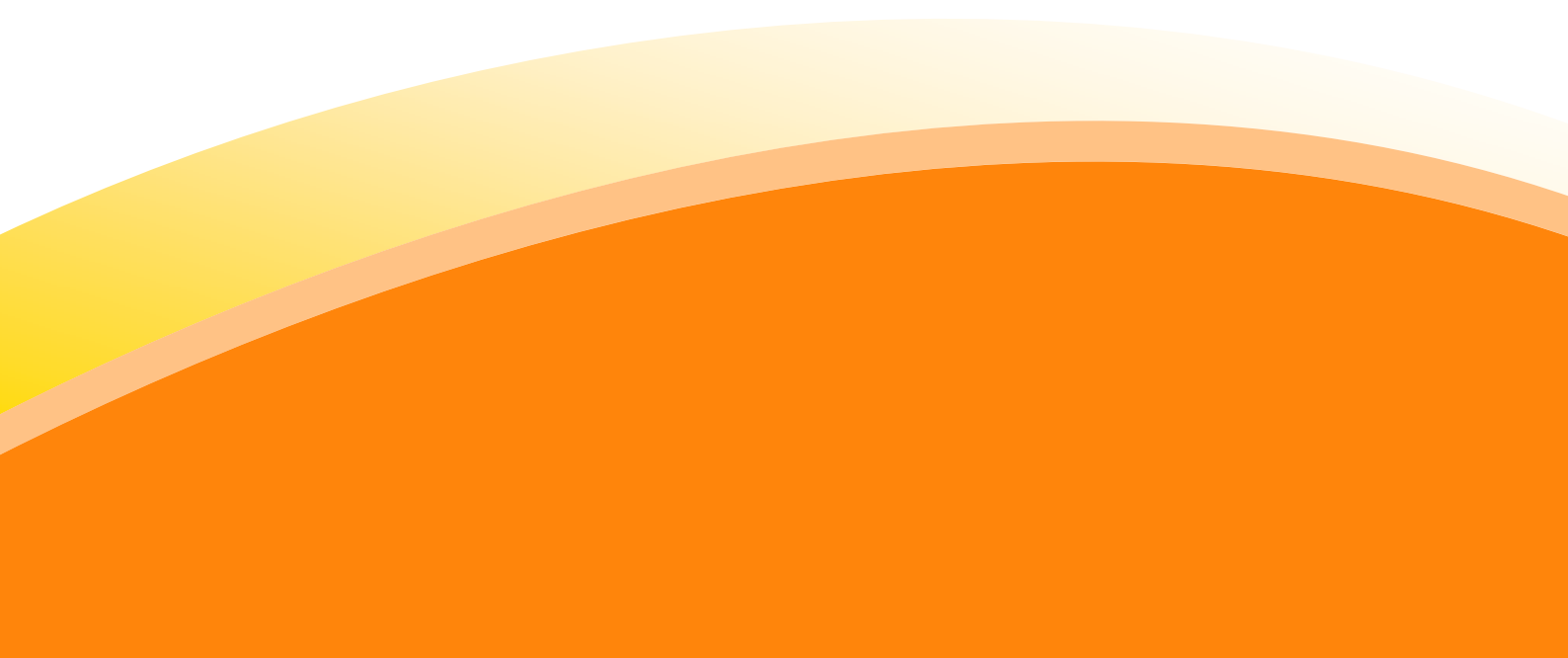

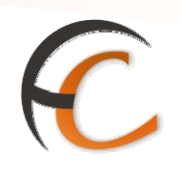

## ÍNDICE

| GES  | TIÓN USUARIOS IRIS                | _ 1  |
|------|-----------------------------------|------|
| INTF | RODUCCIÓN                         | 3    |
| OBJE | ETIVOS                            | 5    |
| 1.   | MANTENIMIENTO                     | 7    |
| 2.   | LISTADOS                          | _ 43 |
| 3.   | APARTADOS                         | _ 45 |
| 4.   | ALTA DE CLIENTES                  | _ 47 |
| 5.   | TRAMITACIÓN DE CERTIFICACIONES    | _ 49 |
| 6.   | GESTIÓN DE FACTURAS EN LA OFICINA | _ 53 |

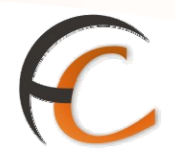

## INTRODUCCIÓN

Desde el menú de Gestión, con el perfil de usuario, puedes realizar determinadas tareas.

Con relación a los productos o servicios admitidos por tu ventanilla los puedes eliminar, modificar y consultar.

En este módulo se describen los procesos que puedes realizar desde el menú de Gestión de Iris.

**GESTIÓN USUARIOS IRIS** 

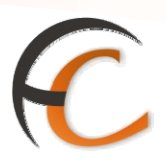

## **OBJETIVOS**

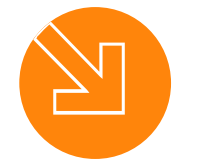

3.

1.

Saber cómo realizar el mantenimiento de los productos y servicios admitidos.

2. Conocer cómo gestionar las bolsas de compra pendientes.

Saber cómo realizar el cierre de su caja como usuario.

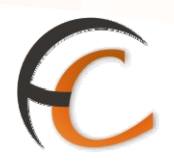

### 1. MANTENIMIENTO

#### Albaranes

En la opción de menú *Gestión/Mantenimiento/Albaranes* puedes realizar el mantenimiento de los albaranes.

Si seleccionas la opción de menú *Mantenimiento/Albaranes* visualizas la siguiente pantalla:

| <b>a</b> |              |                  |                 |           |           |                 |                   |          |          | 6        |          | P      |          |
|----------|--------------|------------------|-----------------|-----------|-----------|-----------------|-------------------|----------|----------|----------|----------|--------|----------|
|          | CORREC       | S Ini            | <u>cio</u> > Ge | stión > M | antenimie | nto > <u>Al</u> | <u>baranes</u>    |          |          |          |          |        |          |
|          | IRIS 6       | 0 •              | Manten          | imiento   | de Alba   | ranes           |                   |          |          |          |          |        |          |
|          |              |                  |                 |           | Cabecera  | del Info        | orme de A         | dmisión  |          |          |          |        |          |
| I E      | Tipo de      |                  |                 |           |           |                 | -                 |          |          |          |          |        |          |
| N        | Franqueo     |                  |                 |           |           |                 |                   |          |          |          |          |        |          |
|          | Código Alba  | rán 🗌            |                 |           |           | Poforo          | ncia              |          |          |          |          |        |          |
|          | Nº Contrato  |                  |                 |           | 1         | N0 Clin         | nto               |          |          |          |          |        |          |
|          | Nº E C       |                  |                 |           |           | Nº Che          | inte              | 1        |          |          |          |        |          |
|          | Forha Ronic  | tro des          | del             |           | ba        | octo            |                   |          |          |          |          |        |          |
|          | Fecha Admis  | tión des         |                 | 24/0      | 4/2007 ba | octo            | 24/04             | 1/2007   |          |          |          |        |          |
|          | Tino Pogistr |                  | dos             | 24/0      | 1<br>1    | Tino de         | Albarán           | Todos    |          | •        |          |        |          |
|          | Tipo Kegisu  |                  | uos             |           | 1         | Modific         | ado               | Todos    | _        |          |          |        |          |
|          | Estado       | 10               | aos             | <u> </u>  |           | Admisi          | ón                | Todos    | <b>_</b> |          |          |        | _        |
|          | Modalidad    | To               | dos             |           | <b>•</b>  | Valor A         | ñadido            | Todos    |          |          |          |        | <b>-</b> |
|          | Tipo Inciden | i <b>cia</b>  To | dos             |           |           |                 | <b>_</b>          | Tipo Ore | denaciór | n  Todos |          | -      |          |
|          |              |                  |                 |           | Resu      | Bus<br>Itado de | icar<br>La húsque | da       |          |          |          |        |          |
|          | o f dina     | NO               | NO              | Duration  | Teede     | NO.             | Ta basque         | Toronto  | Cata da  | Taula -  |          |        |          |
|          | Albarán      | Contrato         | Cliente         | Producto  | Franqueo  | Env.            | Real              | Original | Estado   | Admisión | n Ad     | misión |          |
|          | -            |                  |                 |           |           |                 |                   |          |          |          |          |        |          |
|          |              |                  |                 |           |           |                 |                   |          |          |          |          |        |          |
|          |              |                  |                 |           |           |                 |                   |          |          |          |          |        |          |
|          |              |                  |                 |           |           |                 |                   |          |          | _        |          |        |          |
|          | Con          | sultar           |                 | 1         | Modificar |                 |                   | Suprimir |          |          | Cancelar |        |          |

En la pantalla *Mantenimiento de Albaranes*, puedes realizar la búsqueda por los campos existentes en el apartado *Cabecera del Informe de Admisión*. Si pulsas el botón **Buscar**, muestra el resultado de la búsqueda en el apartado *Resultados de la Búsqueda*.

Sólo se activa el botón *Suprimir*, para albaranes que se han admitido el mismo día que se desea suprimir.

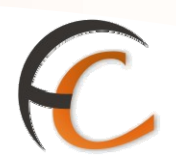

Si pulsas el botón *Suprimir*, en la pantalla *Mantenimiento de Albaranes*, obtienes la siguiente pantalla:

|   | CORRECOS                          |                 |                           |                                   |                   |             |                      |                                                   |
|---|-----------------------------------|-----------------|---------------------------|-----------------------------------|-------------------|-------------|----------------------|---------------------------------------------------|
|   | <b>WAREOS</b>                     | Inicio<br>B Rai | > Gestion ><br>a Albarany | Mantenimiento                     | > <u>Albarane</u> | <u>:5</u>   |                      |                                                   |
|   | IRIS 6.0                          | - 00            |                           | Tipo do Alb                       | 2450              |             | 3                    | Servicios                                         |
| M | Eecha                             | 24/04           | /2007                     | TIPO DE AIDO                      | 1Fali<br>1        | Poforoncia  |                      | - Relacionados                                    |
| Ņ | Tipo de                           |                 |                           |                                   |                   |             | na Rugal             | <ul> <li>Alta de<br/>Reembolsos</li> </ul>        |
| U | Franqueo                          |                 | Nocional                  |                                   |                   |             |                      | <ul> <li>Aplicación</li> <li>Albaranes</li> </ul> |
|   | Contrato                          |                 |                           | <ul> <li>International</li> </ul> | Cliente           |             |                      | Albaranes                                         |
|   | Cliente                           |                 | 50000711                  |                                   | cilence           | <u> </u>    | undefined            | Últimos                                           |
|   | CIF                               | ES              | 08652358B                 |                                   |                   |             |                      | Servicios                                         |
|   | Producto                          |                 | 02 CARTA C                | ERTIFICADA                        |                   |             | <b>v</b>             |                                                   |
|   | Modalidades                       |                 | 00000 Г                   | Retorno Info.                     | 🔲 Sele            | c. Sectores | Reembolso            |                                                   |
|   | Nº Máquina                        | 000             | 00                        | V                                 | Importe l         | Franqueo    | 7,14                 | Nuevo Cliente                                     |
|   |                                   |                 | Det                       | alle del Albarán                  | de Entrega        | a           |                      | Total Bolsa                                       |
|   | Código Nº                         | Env.            | Tr. peso                  | Ámbito                            | 9                 | Clasif. 🛛   | 🗖 A.R. 🥅 Bfax 🥅 C. 📥 |                                                   |
|   | 002000220                         | 2               | 200 gr. 💌                 | D1 (Penínsul                      | a y Bal 💌         | G1 🔽 🛛      | A.R. 🗖 Bfax 🗖 C.     |                                                   |
|   |                                   |                 | 20 norn 🔽                 | Local                             | ~                 | G0 🔽 🛙      | A.R. Bfax C.         | Cobrar Bolsa                                      |
|   |                                   | _               | 20 norn 🔻                 | Local                             | ~                 | GO 🔽 🗖      | A.R. Bfax C.         |                                                   |
|   |                                   | _               | 20 nom                    | Local                             |                   |             | A.R. Bfax C.         |                                                   |
|   | Nº Objetos                        |                 | 2                         | Loodi                             | Importe (         | Original    | 7,14                 |                                                   |
|   |                                   | ,               |                           |                                   |                   | -           | ,                    |                                                   |
|   | Tipo Incidencia                   |                 | Elija una ind             | cidencia                          |                   |             | <b>v</b>             |                                                   |
|   | Descripción de la<br>modificación | a               |                           |                                   |                   |             | <u>^</u>             |                                                   |
|   | N <sup>o</sup> Objetos Real       |                 |                           | 2 Impo                            | rte Real          |             | 7,14                 |                                                   |
|   | Insuficiencia Fra                 | anqueo          | 0                         | ,00 <b>Tipo</b>                   | Insuficienc       | ia 📃        | ~                    |                                                   |
|   |                                   |                 |                           | Aceptar                           |                   |             |                      |                                                   |

Si en la pantalla *Baja Albaranes* pulsas el botón *Aceptar*, suprimes dicho albarán. La aplicación te redirige a la pantalla *Mantenimiento de Albaranes*.

Sólo se activa el botón *Modificar*, para albaranes admitidos el mismo día que se desea modificar.

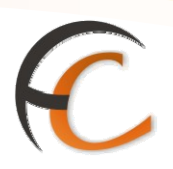

Si en la pantalla *Mantenimiento de Albaranes*, pulsas el botón *Modificar*, visualizas la siguiente pantalla:

| <b>B</b> | ORREC                                               |            | > Gestión > M                                 |                   | Albaranes            |                              |                                                  | - 1                          |                                                                            |
|----------|-----------------------------------------------------|------------|-----------------------------------------------|-------------------|----------------------|------------------------------|--------------------------------------------------|------------------------------|----------------------------------------------------------------------------|
|          |                                                     | Mar        | tenimiento                                    | de Albaran        | es                   |                              |                                                  |                              |                                                                            |
|          | IRIS 0                                              | .0         |                                               | Tino de Alh       | arán                 |                              |                                                  |                              | Servicios                                                                  |
| MENÚ     | Fecha<br>Tipo de<br>Franqueo<br>Destino<br>Contrato | 24/04/     | 2007<br>QUEO PAGADO<br>Nacional (<br>96000744 | )<br>Internaciona | R<br>Dest<br>Cliente | eferencia<br>Ofi<br>inos Esp | c <mark>ina Rural</mark><br>eciales<br>CT0703060 | 2 🔍                          | Relacionados       > Alta de<br>Reembolsos       > Aplicación<br>Albaranes |
|          | Cliente                                             |            |                                               |                   |                      |                              | un                                               | defined                      | Últimos<br>Servicios                                                       |
|          | CIF<br>Nº E.C.<br>E.C.                              |            | 2                                             |                   |                      |                              |                                                  | Y                            |                                                                            |
|          | Producto 11 PUBLICORREO                             |            |                                               |                   |                      | Nuevo Cliente                |                                                  |                              |                                                                            |
|          |                                                     |            | Deta                                          | lle del Albarán   | de Entrega           |                              |                                                  | - 6                          | Total Bolsa                                                                |
|          | Código                                              | Nº Env.    | Tr. peso                                      | Ámbito            | <u> </u>             | Clasif.                      | 🔲 A.R. 🔲 Bfa                                     | ■× □ C.<br>Urg. ▲            | - <sub>1</sub>                                                             |
|          | 002000110                                           |            | 00200                                         | Local<br>Local    | <ul><li>▼</li></ul>  |                              | A.R. Bfa                                         | a× 🗖 Urg.<br>a× 🗖 C.<br>Urg. | Cobrar Bolsa                                                               |
|          |                                                     |            | 00001                                         | Local             | -                    | G0 💌                         | 🔲 A.R. 🔲 Bfa                                     | ax 🗖 C.<br>Urg.              |                                                                            |
|          | Nº Objetos                                          |            | 00001                                         | Local             | ▼<br>Importe O       | GO 🔽<br>riginal              | A.R. 🗖 Bfa                                       | ax ∏ C.<br>Ura. ▼<br>71,92   |                                                                            |
|          | Tipo Inciden                                        | cia        | Número de e                                   | nvíos incorrect   | 0                    |                              |                                                  | -                            |                                                                            |
|          | Descripción<br>modificación                         | de la<br>1 |                                               |                   |                      | 67:                          | 2621862863                                       | 8712 🔺                       |                                                                            |
|          | N <sup>o</sup> Objetos F                            | Real       | 10                                            | 00 Impo           | rte Real             |                              | 71,92                                            |                              |                                                                            |
|          | Insuficiencia                                       | a Franqueo | 0,0                                           | 00 Tipo           | Insuficiencia        | a                            |                                                  | <b>v</b>                     |                                                                            |
|          |                                                     |            |                                               | Aceptar           |                      |                              |                                                  |                              |                                                                            |

En la pantalla *Mantenimiento de Albaranes*, puedes modificar los campos que se encuentran habilitados. Pulsa el botón *Aceptar* y la aplicación te redirige a la pantalla *Mantenimiento de Albaranes*. El nuevo precio del albarán sube a bolsa en el campo *Total Bolsa*.

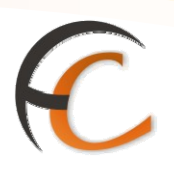

Si en la pantalla *Mantenimiento de Albaranes* pulsas el botón *Consultar*, visualizas la siguiente pantalla:

| 6 |                                   | (nicio > Gestión >      | Mantenimiento > <u>Albarane</u> | <u>:s</u>                       |                           |
|---|-----------------------------------|-------------------------|---------------------------------|---------------------------------|---------------------------|
|   | IRIS 6.0                          | Consulta de A           | lbarán                          | Q                               |                           |
| м |                                   |                         | Tipo de Albarán                 |                                 | Servicios<br>Relacionados |
| E | Fecha 2                           | 24/04/2007              |                                 | Referencia                      | > Alta de                 |
| Ú | Tipo de<br>Franqueo 3             | FRANQUEO A MAQ          | UINA                            | 📕 Oficina Rural                 | Reembolsos                |
|   | Destino                           | 🛛 🌀 Nacional            | 🔍 Internacional 🔲 👘 Des         | stinos Especiales               | Albaranes                 |
|   | Contrato                          | 96000744                | Cliente                         | CT07030602                      | 1                         |
|   | Cliente                           |                         |                                 | undefined                       | Últimos<br>Servicios      |
|   | CIF                               | ES08652358B             |                                 |                                 |                           |
|   | Producto                          | 02 CARTA CE             | ERTIFICADA                      | ·                               | 1                         |
|   | Modalidades                       | c. Sectores 🔲 Reembolso | Nuevo Cliente                   |                                 |                           |
|   | Nº Máquina                        |                         |                                 |                                 |                           |
|   |                                   | Det                     | alle del Albaran de Entreg      |                                 | Total Bolsa               |
|   | Codigo Nº Ei                      | nv. Ir. peso            | Ambito 📉                        | Clasif.   A.R.   Bfax   Urg.    | -,                        |
|   | 002000220                         | 2 200 gr. 💌             | D1 (Península y Bal 🔽           | G1 A.R. Bfax Urg.               | Cobrar Bolsa              |
|   |                                   | 20 norn 💌               | Local 💌                         | GO 🔽 🗖 A.R. 🗖 Bfax 🗖 Urg.       |                           |
|   |                                   | 20 norn 💌               | Local                           | GO 🔽 🗖 A.R. 🗖 Bfax 🗖 C.<br>Urg. |                           |
|   |                                   | 20 norn 💌               | Local                           | GO 🔽 🗖 A.R. 🗖 Bfax 🗖 C.         | •                         |
|   | Nº Objetos                        | 2                       | Importe                         | Original 7,14                   |                           |
|   |                                   |                         |                                 |                                 |                           |
|   | Tipo Incidencia                   | Elija una ind           | idencia                         | -                               |                           |
|   | Descripción de la<br>modificación |                         |                                 | ▲<br>▼                          |                           |
|   | Nº Objetos Real                   |                         | 2 Importe Real                  | 7,14                            |                           |
|   | Insuficiencia Fran                | queo O                  | ,00 Tipo Insuficienc            | zia 🔽                           |                           |
|   |                                   | Aceptar                 |                                 | Imprimir                        |                           |

En la pantalla Consulta de Albarán, se muestran los datos del albarán seleccionado.

Si pulsas el botón *Imprimir*, la aplicación solicita que introduzcas la copia del albarán para validar. La aplicación te redirige a la pantalla *Mantenimiento de Albaranes*. Si pulsas el botón *Aceptar*, igualmente, la aplicación te redirige a la pantalla *Mantenimiento de Albaranes*.

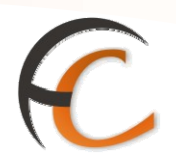

#### Certificados

En la opción de menú *Gestión/Mantenimiento/Certificados* puedes realizar el mantenimiento de los certificados.

Si seleccionas la opción de menú *Mantenimiento/Certificados* visualizas la siguiente pantalla:

| e de la companya de la companya de l |                                                             | tión > Mantenimiento >       | <u>Certificados</u> |                                  |                               | 💐 🗐 월 🔽 📢                                                                          |
|----------------------------------------------------------------------------------------------------|-------------------------------------------------------------|------------------------------|---------------------|----------------------------------|-------------------------------|------------------------------------------------------------------------------------|
|                                                                                                    | IRIS 6.0                                                    | i de Certificados            |                     | Somirios                         |                               |                                                                                    |
| м                                                                                                    |                                                             | Criterio de Bús              | queda               |                                  |                               | Relacionados                                                                       |
| ΕNÚ                                                                                                    | Nº de<br>Certificado<br>Producto<br>Destino<br>Estado Todos | ]                            | T                   | Rango de<br>Desde 15<br>Hasta 15 | Fecha<br>/11/2006<br>/11/2006 | <ul> <li>Mantenimiento<br/>de Reembolsos</li> <li>Últimos<br/>Servicios</li> </ul> |
|                                                                                                    |                                                             | Buscar<br>Resultados de la B | Júsqueda            |                                  |                               | Nuevo Cliente                                                                      |
|                                                                                                    | Nº de Certificado                                           | Fecha Destino                | Producto            | Importe                          | Estado                        | Total Bolsa                                                                        |
|                                                                                                    |                                                             |                              |                     |                                  |                               | Cobrar Bolsa                                                                       |
|                                                                                                    | Emisión Certificación                                       | Consultar                    | Suprimir            | Can                              | celar                         | Código de<br>identificación<br>0000000000                                          |

Dentro de la pantalla *Consulta de Certificados*, en el apartado *Criterio de Búsqueda* es obligatorio introducir el producto que deseas buscar. Otros campos por los que puedes realizar la búsqueda son, *Número de certificado, Destino, Estado y Fecha.* Si pulsas el botón **Buscar**, muestra el resultado de la búsqueda en el apartado *Resultados de la Búsqueda*.

Sólo se activa el botón *Suprimir*, para productos admitidos el mismo día que se desean suprimir.

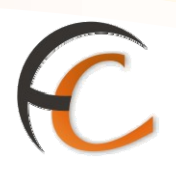

Si pulsas el botón *Consulta*, muestra los datos del producto seleccionado, pero no puedes realizar ninguna modificación. La página que muestra es la siguiente:

| 6   | 6       |                                                       | <u>Inicio</u> > Gestió<br>Consulta d | n > Mantenimiento<br>le Certificados | ) > <u>Certifi</u> | <u>cados</u> |                              | 7<br>     | 🕻 🔲 🔒 🔽 📢                                 |
|-----|---------|-------------------------------------------------------|--------------------------------------|--------------------------------------|--------------------|--------------|------------------------------|-----------|-------------------------------------------|
| MEN |         | 1000.0                                                |                                      | Criterio de B                        | úsqueda            |              |                              |           | Servicios<br>Relacionados                 |
| Ú   |         | Nº de<br>Certificado<br>Producto<br>Destino<br>Estado | PAZUL PAQI                           | JETE AZUL                            |                    | •            | Rango de F<br>Desde<br>Hasta | echa      | Últimos<br>Servicios<br>> Envíos Postales |
|     |         |                                                       |                                      | Busca                                | r                  |              |                              |           | Nuevo Cliente                             |
|     | 0       | PA982648126                                           | 546313                               | 12/11/2006                           | ESP                | PAZUL        | 5,29                         | Inactiv 🖌 | Total Bolsa                               |
|     | $\circ$ | PA000292929                                           | 920029                               | 14/11/2006                           | ESP                | PAZUL        | 5,29                         | Activo    |                                           |
|     | $\circ$ | PA123231301                                           | L230219321                           | 14/11/2006                           | ESP                | PAZUL        | 5,29                         | Activo    | <u> </u>                                  |
|     | $\circ$ | PA992928282                                           | 2009                                 | 14/11/2006                           | ESP                | PAZUL        | 4,56                         | Activo    | Cobrar Bolsa                              |
|     | $\odot$ | PA974124312                                           | 2974921                              | 15/11/2006                           | ESP                | PAZUL        | 5,29                         | Activo 🗖  | Cádigo do                                 |
|     |         | Emisión                                               | Certificación                        | Consultar                            | S                  | uprimir      | Canc                         | elar      | identificación                            |

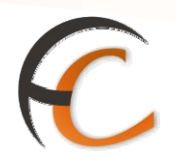

#### Reembolsos

En la opción de menú *Gestión/Mantenimiento/Reembolso* puedes realizar el mantenimiento de los reembolsos.

Si seleccionas la opción de menú *Mantenimiento/Reembolso* visualizas la siguiente pantalla:

| di la  | CORREOS<br>IRIS 6.0           | > Gestión > Mantenin<br>Isulta de Reembol | niento > <u>Reembolso</u><br>SOS |                                          | ^^ ^                       | Servicios                                                                |
|--------|-------------------------------|-------------------------------------------|----------------------------------|------------------------------------------|----------------------------|--------------------------------------------------------------------------|
| M      |                               |                                           |                                  |                                          |                            | Relacionados                                                             |
| Р<br>N |                               | Criterio                                  | de Búsqueda                      |                                          |                            | <ul> <li>Mantenimiento<br/>Certificados</li> </ul>                       |
| Ŭ      | Producto Reembolso Estado Too | los 💌                                     | Buscar                           | Fecha de adr<br>Desde 01/1<br>Hasta 15/1 | nisión<br>1/2006<br>1/2006 | Últimos<br>Servicios<br>Mantenimiento<br>Certificados<br>Envíos Pactales |
|        |                               | De sulte de s                             | , de la Dúseus de                |                                          |                            | - 2111105 T 05td105                                                      |
|        |                               | Resultation                               | s ue la Busqueua                 |                                          |                            | Nuevo Cliente                                                            |
|        | Cod. Reembolso                | Cod. Producto                             | Fecha de admisión                | Importe                                  | Estado                     |                                                                          |
|        |                               |                                           |                                  |                                          |                            | Total Bolsa                                                              |
|        | Modifi                        | car                                       | Cancelar                         |                                          |                            | Código de<br>identificación                                              |

Dentro de la pantalla *Consulta de Reembolso*, en el apartado *Criterio de Búsqueda*, puedes realizar la búsqueda por medio de los campos *Producto*, *Reembolso*, *Estado* y *Fecha*. Si pulsas el botón **Buscar**, muestra el resultado de la búsqueda en el apartado *Resultados de la Búsqueda*.

Una vez seleccionado un reembolso de la lista, si se encuentra en estado activo, puedes realizar una modificación pulsando el botón *Modificar*. Se presenta la siguiente pantalla:

| GEST | ÓN      | USU, | ARI | OS I | RIS |
|------|---------|------|-----|------|-----|
|      | · · · · |      |     | ~~ . |     |

| DRREOS               | <u>Inicio</u> > Gestión > Mantenimiento > <u>Reembolso</u> |   | 🖬 🔒 🔽 🐔                         |
|----------------------|------------------------------------------------------------|---|---------------------------------|
| IRIS 6.0             | Modificación de Reembolsos                                 |   |                                 |
|                      | Modificación de Reembolsos                                 |   | Servicios<br>Relacionados       |
| Fecha de             | 11/11/2006                                                 |   |                                 |
| admisión<br>Producto |                                                            |   |                                 |
| Reembolso            | RB77737373373839                                           |   | Últimos                         |
| Importe:             | 125,00                                                     |   | Mantenimiento                   |
| Cuenta               |                                                            | - | Certificados<br>Envíos Postales |
|                      |                                                            | 1 |                                 |
|                      | Aceptar Cancelar                                           |   | Nuevo Cliente                   |
|                      |                                                            | г |                                 |
|                      |                                                            | _ | Total Bolsa                     |
|                      |                                                            |   | - <sub>1</sub>                  |
|                      |                                                            |   |                                 |

En la pantalla *Modificación de Reembolso*, puedes realizar la modificación del campo *Importe* y del campo *Cuenta*.

Una vez realizada la modificación, si pulsas el botón *Aceptar*, la aplicación te redirige a la pantalla *Consulta de Reembolso*.

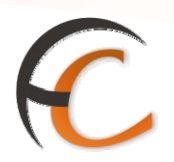

#### **Clientes**

En la opción de menú *Gestión/Mantenimiento/Cliente* puedes realizar el mantenimiento de clientes.

Si seleccionas la opción de menú *Mantenimiento/Cliente*, visualizas la siguiente pantalla:

|      |                                   | COS Inicio > G<br>6.0 <sup>⊡</sup> Consul | estión > Manteni<br>Ita de Clientes | miento > <u>Cliente</u>                                                      |                           |        | <                                                                            |
|------|-----------------------------------|-------------------------------------------|-------------------------------------|------------------------------------------------------------------------------|---------------------------|--------|------------------------------------------------------------------------------|
| м    |                                   |                                           | Criterio                            | o de Búsqueda                                                                | Servicios<br>Relacionados |        |                                                                              |
| E NÚ | NIF/ CIF<br>Tipo Clie<br>№ Client | nte                                       |                                     | Crit<br>Nombre<br>Apellido 1<br>Apellido 2<br>Fecha de Vigenc<br>Cod. postal | ia e Búsqueda             |        | Últimos<br>Servicios<br>* Mantenimiento<br>Certificados<br>* Envíos Postales |
|      |                                   |                                           |                                     | Buscar                                                                       |                           |        | Nuevo Cliente                                                                |
|      |                                   |                                           |                                     |                                                                              |                           |        | Total Bolsa                                                                  |
|      |                                   |                                           | Resultado                           | s de la Búsqueda                                                             |                           |        | - <sub>1</sub>                                                               |
|      | NIF                               | Nº Cliente                                | Nombre                              | Apellido 1                                                                   | Apellido 2                | Moroso | Cobrar Bolsa                                                                 |
|      |                                   | Aceptar                                   |                                     | Consultar                                                                    | Cancelar                  |        | Código de<br>identificación<br>00000000000                                   |

En la pantalla *Consulta de Clientes*, en el apartado *Criterio de Búsqueda*, puedes realizar la búsqueda por medio de los campos *NIF/CIF*, *Tipo Cliente*, *Número cliente*, *Nombre* y *Apellidos*, *Fecha de vigencia* y *Código postal*. Si pulsas el botón **Buscar**, muestra el resultado de la búsqueda en el apartado *Resultados de la Búsqueda*.

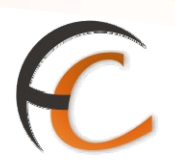

Una vez seleccionado un cliente de la lista, puedes realizar una consulta mediante el botón *Consultar*. La pantalla es la siguiente:

|                         | <u>cio</u> > Gestión > Mantenimiento<br>Consulta de Clientes | > <u>Cliente</u>        |
|-------------------------|--------------------------------------------------------------|-------------------------|
| NIF/ CIF ES             | 46789744Q <b>Nº Cliente</b>                                  | 28005012 Tipo Cliente F |
| Nombre                  | Felipe                                                       | Domicilio<br>Apellidas  |
| Cod. postal<br>Teléfono | 28001                                                        | Localidad Madrid<br>Fax |
| Fecha de Alta           | 04/03/2006                                                   | Actividad               |
|                         |                                                              | Cerrar                  |

Si pulsas el botón *Cerrar*, la aplicación te redirige a la pantalla *Consulta de Clientes*.

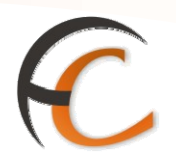

#### Contratos

En la opción de menú *Gestión/Mantenimiento/Contrato* puedes realizar el mantenimiento de los contratos.

Si seleccionas la opción de menú *Mantenimiento/Contrato* muestra la siguiente pantalla:

|             | CORREOS<br>IRIS 6.0      | Gestión > Mantenimien<br>ulta de Contratos | nto > <u>Contrato</u> | -                       |             | ( 🖩 🗳 🗹 📢                                          |
|-------------|--------------------------|--------------------------------------------|-----------------------|-------------------------|-------------|----------------------------------------------------|
| м           |                          | Criterio de                                | Búsqueda              |                         |             | Servicios<br>Relacionados                          |
| E<br>N<br>Ú | Código Contrato NIF/ CIF |                                            |                       | Fecha<br>Desde<br>Hasta | de Vigencia | Últimos                                            |
|             |                          | Busi                                       | car                   |                         |             | <ul> <li>Mantenimiento<br/>Certificados</li> </ul> |
|             |                          |                                            |                       |                         |             | » Envíos Postales                                  |
|             |                          | Resultados de                              | la Búsqueda           |                         |             |                                                    |
|             | Código Contrato T        | ino Fecha desde                            | Fecha basta           | NIE/ CIE                | Descrinción | Nuevo Cliente                                      |
|             | Courgo Contracto - 1     | ipu Techa acsac                            | Techa nasta           | MIT Y OI                | Description | Total Bolsa                                        |
|             | Consul                   | tar                                        |                       | Cancelar                |             | Código de<br>identificación                        |

En la pantalla *Consulta de Contratos*, en el apartado *Criterio de Búsqueda*, puedes realizar la búsqueda por medio de los campos *Código Contrato*, *NIF/CIF*, *Número cliente* y Fecha *de vigencia*. Si pulsas el botón *Buscar*, muestra el resultado de la búsqueda en el apartado *Resultados de la Búsqueda*.

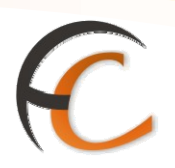

Una vez seleccionado un contrato de la lista, puedes realizar una consulta mediante el botón *Consultar*. La pantalla es la siguiente:

| a de la constante de la constante de la consta |                                                    | <u>)</u> > Gestión > Mantenimiento > <u>Cliente</u><br>Insulta de Contratos |          |
|----------------------------------------------------------------------------------------------------|----------------------------------------------------|-----------------------------------------------------------------------------|----------|
| MENÚ                                                                                                    | Código de contrato<br>Descripción<br>Nº Cliente    | 28005255                                                                    | Tipo F   |
|                                                                                                    | NIF/ CIF<br>Analista<br>Fecha desde<br>Fecha hasta | 11111111H<br>04/03/ 2006<br>31/12/ 9999                                     | Estado 1 |
|                                                                                                    |                                                    | Cerrar                                                                      |          |

Si pulsas el botón *Cerrar*, la aplicación te redirige a la pantalla *Consulta de Contratos*.

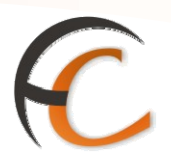

Fax

En la opción de menú *Gestión/Mantenimiento/Fax* puedes realizar el mantenimiento de fax. Si la seleccionas visualizas la siguiente pantalla:

|      | DRMACIÓN<br>IRIS 6.0                | 1antenimiento > <u>Fax</u><br>) de Fax |                      |                        |  |
|------|-------------------------------------|----------------------------------------|----------------------|------------------------|--|
| M    |                                     | Datos del Fax                          |                      |                        |  |
| E NÚ | Fecha Imposición T                  | ipo                                    | ▼ Nº Fa              |                        |  |
|      |                                     | Datos                                  |                      | Criterios de la        |  |
|      | País Destino 📃 🔍                    |                                        |                      | Busqueda               |  |
|      | Cod. Postal                         | Destino                                |                      | Fecha Imposición       |  |
|      | Nombre                              | Apellidos                              |                      | Desde                  |  |
|      | Acuse Todos V                       | Facturable Too                         | los 🛩                | Hasta                  |  |
|      | Anulados Todos V                    | Certificación Too                      | los 🛩                |                        |  |
|      |                                     | Buscar                                 |                      |                        |  |
|      |                                     | Resultados de la Búso                  | jueda                |                        |  |
|      | Tipo Cod. Admisión Fecha Imposición | País Destino Localidad                 | Destino Destinatario | Nº pag. Importe Estado |  |
|      | -                                   |                                        |                      |                        |  |
|      |                                     |                                        |                      |                        |  |
|      |                                     |                                        |                      |                        |  |
|      |                                     |                                        |                      |                        |  |
|      |                                     |                                        |                      |                        |  |
|      |                                     |                                        |                      |                        |  |
|      | Consultar Emisión                   | Suprimir Reimprimi                     | r Reimprimir Ca      | rátula Cancelar        |  |
|      |                                     |                                        |                      |                        |  |
|      |                                     |                                        |                      |                        |  |

En la pantalla *Mantenimiento de Fax*, puedes filtrar la búsqueda por medio de los campos existentes en los apartados *Datos del Fax*, *Datos y Criterios de la Búsqueda*. Si pulsas el botón **Buscar**, muestra el resultado de la búsqueda en el apartado *Resultados de la Búsqueda*.

Sólo puedes eliminar un fax si ha sido dado de alta ese mismo día, en caso contrario, al elegir de la lista, en el apartado *Resultados de la Búsqueda*, no se habilitará el botón *Suprimir*.

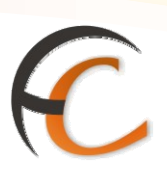

Si pulsas el botón *Suprimir*, presenta la siguiente pantalla:

| <b>B</b> RMP                                | CÓN Inicio > Gestión > Ma                                            | ntenimiento > <u>Fax</u>                                                                                        |                                                    |
|---------------------------------------------|----------------------------------------------------------------------|----------------------------------------------------------------------------------------------------|----------------------------------------------------|
| M<br>E Fecha<br>Ú Hora (                    | de impos. 13:22                                                      | Datos<br>Tipo NB NACIONAL BUROFAX<br>Nº Fax 6700 Nº Páginas 3                                                   | Servicios<br>Relacionados                          |
|                                             | dmi. Múltiple<br>ago Diferido                                        | Cod. Admisión NB00001234                                                                                        | 995 Últimos<br>Servicios<br>Alta de Fax            |
| País I<br>Nomb<br>Direc<br>Teléfi<br>Oficir | Datos Destino Destino ESP cion EVC pno/Fax 912345677 na 2818596 MADI | MARCO A. Apellidos HOLGUIN BENITES<br>DRA, 10-1° A Cod. 28019<br>Provincia MADRID<br>RID USE 11 Destino MADRID  | Nuevo Cliente<br>Total Bolsa<br>-,<br>Cobrar Bolsa |
|                                             | Recibido Cliente  <br>Acuse Recibo  <br>C.Certificada  <br>Aceptar   | Total       Importe Neto     8,64       Valores Añadidos     0,00       Impuesto     1,38       Total     10,02 |                                                    |

La aplicación presenta la pantalla *Anulación de Fax*, donde muestra los datos del fax a eliminar. Si pulsas el botón *Aceptar*, la aplicación te redirige a la pantalla *Mantenimiento de Fax*.

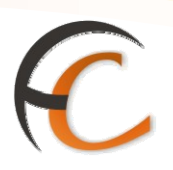

En la pantalla *Mantenimiento de Fax*, si pulsas el botón *Consultar*, la aplicación presenta la siguiente pantalla:

| <b>BRMADÓN</b>                       | <u>Inicio</u> > Gestión > M<br>■ Consulta de Fa | antenimiento ><br>x                            | Fax                                    |                               |                     | 6<br>6  | R 4 🖬 🛪                               |
|--------------------------------------|-------------------------------------------------|------------------------------------------------|----------------------------------------|-------------------------------|---------------------|---------|---------------------------------------|
| RIS 6.0<br>M<br>E Fecha de impo      | sición 15/02/2010                               | Datos<br>Tipo                                  | NB [                                   | ACIONAL BU                    | ROFAX               |         | Servicios<br>Relacionados             |
| U Hora de impos<br>Admi. Múl         | ;.   13:22<br>tiple<br>rido                     | Nº Fax   6700<br>Cod                           | ) Nº Pági<br>. Admisión                | nas   3                       | NB0000:             | 1234995 | Últimos<br>Servicios<br>> Alta de Fax |
| País Destino<br>Nombre               | Datos Destino                                   | MARCO A.                                       | Apellidos                              | Datos Orige<br>HOL            | n<br>GUIN BEN       | ITES    | Nuevo Cliente                         |
| Direccion<br>Teléfono/Fax<br>Oficina | EV<br>912345677<br>2818596 MAC                  | ORA, 10-1º A<br>DRID USE 11                    | Cod.<br>Postal<br>Provincia<br>Destino | 280                           | 019<br>MADRID<br>MA | DRID    | Cobrar Bolsa                          |
|                                      |                                                 |                                                |                                        | Total                         |                     |         |                                       |
| Recibid<br>Acuse F<br>C.Certif       | o Cliente<br>Recibo<br>iicada                   | Importe Ne<br>Valores Aña<br>Impuesto<br>Total | to<br>adidos                           | 8,64<br>0,00<br>1,38<br>10,02 |                     |         |                                       |
|                                      | Aceptar                                         |                                                |                                        | Cancelar                      |                     |         |                                       |

La pantalla *Consulta de Fax*, presenta los datos del fax seleccionado. Si pulsas el botón *Cancelar*, la aplicación te redirige a la pantalla *Mantenimiento de Fax*.

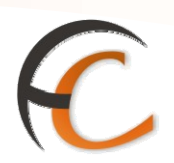

Si el fax elegido en la pantalla *Mantenimiento de Fax*, en el apartado Resulta*dos de la Búsqueda*, tiene el valor añadido *Certificación*, la pantalla habilita el botón *Emisión*. Si pulsas el botón *Emisión*, la aplicación presenta la siguiente pantalla:

| ри м мара | CORREOS<br>IRIS 6.0                             | <u>Inicio</u> > Gestión > Manto<br>■ Emisión de Certific<br>Golicitante y Envío | enimiento :<br>caciones<br>N      | > <u>Fax</u><br>• Solicitud 06800<br>Datos Adic | 01 2006 000045<br>cionales   | Servicios<br>Relacionados                                             |
|-----------|-------------------------------------------------|---------------------------------------------------------------------------------|-----------------------------------|-------------------------------------------------|------------------------------|-----------------------------------------------------------------------|
|           |                                                 | Di                                                                              | atos Solicit                      | ante                                            |                              |                                                                       |
|           | Nº Cliente<br>Iris                              | Nombre                                                                          |                                   | 🔿 Apellidos                                     |                              | Últimos<br>Servicios                                                  |
|           | Dirección                                       |                                                                                 | ĺ                                 | En calidad<br>de                                |                              | <ul> <li>Alta de Fax</li> <li>Ficha</li> <li>Rostificativo</li> </ul> |
|           | DNI/TC                                          | C.P.                                                                            | <u>a</u>                          | Localidad                                       |                              | <ul> <li>Mantenimiento</li> </ul>                                     |
|           | Tino                                            | Datos de la Solicitud                                                           |                                   | Modalid, del Envio                              | Imp. Modalidades             | Rectificativas                                                        |
|           | Certific.<br>Clase de<br>Envío                  | Copia Certificada<br>Fax                                                        | <b>v</b>                          | ☐ A. Recibo<br>☐ Reembolso                      | V.<br>Declar.<br>Reemb. 0,00 | Nuevo Cliente                                                         |
|           | Tipo<br>Envío a                                 | Domicilio                                                                       |                                   | Entrega en<br>mano                              |                              |                                                                       |
|           |                                                 | Datos del E                                                                     | Envío                             |                                                 |                              | Cobrar Bolsa                                                          |
|           | O. Origen<br>O. Dest.<br>Nº Origen<br>Imp. Giro | 1850001<br>1000010<br>186 <b>Pág.</b> 1<br>0,00                                 | CA<br>23 F. Im<br>F. Re<br>E. Ent | GUADIX<br>ACERES OP<br>p.                       |                              | Código de<br>identificación<br>00000000000                            |
|           | Nº Certific.                                    | Aceptar                                                                         | F. Ent                            | Cance                                           | lar                          |                                                                       |

A la pantalla *Emisión de Certificaciones*, puedes acceder desde la opción de menú *Gestión/Tramitación Certificaciones* pulsando el botón *Emisión Certificación*.

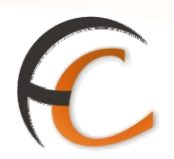

#### Telegramas

En la opción de menú *Gestión/Mantenimiento/Telegrama* puedes realizar el mantenimiento de los telegramas. Si seleccionas la opción *se presenta* la siguiente pantalla:

| 10 C        | DRMACIÓN<br>IRIS 6.0                                                      | <u>Inicio</u> > Gest<br>■ Mantenin | ión > Manto<br>niento | enimiento > <u>Te</u>   | <u>elegramas</u>      |                    |                                     |  |  |  |  |  |  |
|-------------|---------------------------------------------------------------------------|------------------------------------|-----------------------|-------------------------|-----------------------|--------------------|-------------------------------------|--|--|--|--|--|--|
| м           | Datos Telegrama                                                           |                                    |                       |                         |                       |                    |                                     |  |  |  |  |  |  |
| E<br>N<br>Ú | Fecha impos.                                                              | Tipo                               | o de Telegr           | ama                     |                       |                    | Vúmero Número                       |  |  |  |  |  |  |
|             | Criterio de Búsqueda                                                      |                                    |                       |                         |                       |                    |                                     |  |  |  |  |  |  |
|             | País destino  Acuse de recibo  Acuados  Facturable  Certificación  Buscar |                                    |                       |                         |                       |                    |                                     |  |  |  |  |  |  |
|             |                                                                           |                                    |                       | Resultados d            | e la Búsqueda         | 1                  |                                     |  |  |  |  |  |  |
|             | Tipo de Nú<br>Telegrama                                                   | mero Fecha<br>impos.               | País<br>destino       | Nº palabras<br>tasables | Nº palabras<br>reales | Acuse de<br>recibo | Certificación Enviado Tasa Impuesto |  |  |  |  |  |  |
|             | Consultar                                                                 | Emisión Ce                         | rtificación           | Modifica                | ar Sut                | erimir             | Reimprimir Cancelar                 |  |  |  |  |  |  |

En la pantalla *Mantenimiento*, puedes *filtrar* la **búsqueda** por medio de los campos existentes en los apartados *Datos del Telegrama* y *Criterio de Búsqueda*.

Si pulsas el botón *Buscar*, se muestra el resultado de la búsqueda en el apartado *Resultados de la Búsqueda* como se muestra en la siguiente pantalla:

|                                            |                                                     |                                |                           |               | 6 |
|--------------------------------------------|-----------------------------------------------------|--------------------------------|---------------------------|---------------|---|
|                                            | - Manhanimianta - Talanan                           |                                |                           |               |   |
| IRIS 6.0 Mantenimie                        | nto                                                 | <u>us</u>                      | <u>Q</u>                  |               |   |
|                                            | Datos Telegram                                      | а                              |                           |               |   |
| Fecha impos. Tipo de                       | e Telegrama                                         |                                | 💌 Núm                     | ero           |   |
|                                            | Criterio de Búsqu                                   | eda                            |                           |               |   |
| País destino Acuse de recibo V<br>Anulados | Facturable<br>Certificación                         | ~                              | Fecha d<br>Desde<br>Hasta | e imposición  |   |
|                                            | Buscar                                              |                                |                           |               |   |
| >                                          | Resultados de la Búso                               | ueda                           |                           | <u>^</u>      |   |
| Tipo de Número Fecha impos<br>Telegrama    | . País Nº palabras Nº pala<br>destino tasables real | ibras Acuse de Ce<br>es recibo | rtificación Enviado       | Tasa Impuesto |   |
| OD 1 10/02/201                             | 0 ESP 14 14                                         | No                             | No No                     | 7,3 1,17      |   |
|                                            |                                                     |                                |                           |               |   |

En la pantalla *Mantenimiento*, si pulsas el botón *Consultar*, la aplicación presenta la siguiente *pantalla*:

| 6    |                                                                               | <u>o</u> > Gestión > Mantenimiento > <u>Telegramas</u><br>Onsulta Q                                                                                          |                                                                   |
|------|-------------------------------------------------------------------------------|----------------------------------------------------------------------------------------------------|-------------------------------------------------------------------|
| MENÚ | Tipo de<br>Telegrama OD<br>Fecha de<br>imposición 10/02/2<br>Admisión múltipl | Datos Telegrama<br>TELEGRAMA NACIONAL ORD. DOMICILIO V Número 1<br>0010 13:45:01<br>le                                                                       | Servicios<br>Relacionados<br>Últimos<br>Servicios                 |
|      | _                                                                             | Destino                                                                                                    | <ul> <li>Mantenimiento<br/>de Fax</li> <li>Alta de Fax</li> </ul> |
|      | País destino<br>Código postal<br>Destino<br>Oficina                           | ESP ESPANA<br>17003                                                                                                    | Nuevo Cliente<br>Total Bolsa                                      |
|      | Pago diferido                                                                 | № palabras tasables 14 Nº palabras reales 14                                                                                                    | Cobrar Bolsa                                                      |
|      | <ul> <li>Aviso de recibo</li> <li>Certificación</li> </ul>                    | Total       Tasa fija/primer<br>bloque     5,85       Valores Añadidos     0,00       Importe palabras     1,45       Impuesto     1,17       Total     8,47 |                                                                   |
|      | Ac                                                                            | Cancelar Cancelar                                                                                                    |                                                                   |

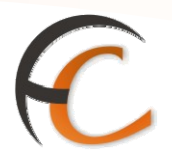

En la pantalla *Consulta*, se presentan los datos del telegrama seleccionado. Si pulsas el botón *Cancelar*, la aplicación te redirige a la pantalla *Mantenimiento*.

Si el telegrama elegido en la pantalla *Mantenimiento*, en el apartado *Resultados de la Búsqueda*, tiene el valor añadido *Certificación*, la pantalla habilita el botón *Emisión Certificación* y te redirige a la pantalla *Emisión de Certificación*, siempre que la certificación del telegrama no haya sido emitida. En el caso de que la certificación esté emitida, mostrará la siguiente pantalla.

|                                                      | 🕆 🔍 🗎 🖏 🔁                                                        |
|------------------------------------------------------|------------------------------------------------------------------|
| FORMACION<br>IRIS 6.0 Mantenimiento > <u>Telegra</u> | amas<br>Q                                                        |
| Datos Telegra                                        | ama                                                              |
| E<br>N Fecha impos. Tipo de Telegrama Ú              | Número                                                           |
| Criterio de Búsg                                     | queda                                                            |
| País destino                                         | Fecha de imposición                                              |
| Acuse de recibo 🛛 🕑 Facturable                       | ✓ Desde                                                          |
| Anulados Certificación                               | Sí 🕑 Hasta                                                       |
| 1 > IRIS 6.0                                         | ,ueda                                                            |
| Tipo de                                              | abras Acuse de Certificación Enviado Tasa Impuesto<br>les recibo |
| OD     Aceptar                                       | 0 No Sí No 7,3 1,17                                              |
| Consultar Emisión Certificación Modificar            | Suprimir Reimprimir Cancelar                                     |
|                                                      |                                                                  |
|                                                      |                                                                  |
|                                                      |                                                                  |

Si en la pantalla *Mantenimiento de Telegrama* pulsas el botón *Cancelar* la aplicación te redirige a la pantalla *Inicio.* 

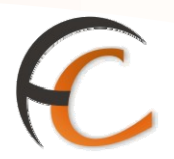

#### Reenvío Postal

En la opción de menú *Gestión/Mantenimiento/Reenvío* Postal se puede realizar el mantenimiento de los reenvíos postales. Si seleccionas la opción se presenta la siguiente pantalla:

|      | 9<br>Dri | <b>VACÓN</b><br>IRIS 6.0          | <u>Inicio</u> > Gesti<br>¤ Mantenim | ón > Mantenimiento > <u>Reenv</u><br>iento de Reenvio Postal | <u>vio Pos</u> | <u>tal</u>              |                                         | 6<br>0        | <ul><li></li><li></li><li></li><li></li><li></li><li></li><li></li><li></li><li></li><li></li><li></li><li></li><li></li><li></li><li></li><li></li><li></li><li></li><li></li><li></li><li></li><li></li><li></li><li></li><li></li><li></li><li></li><li></li><li></li><li></li><li></li><li></li></ul> <li></li> |
|------|----------|-----------------------------------|-------------------------------------|--------------------------------------------------------------|----------------|-------------------------|-----------------------------------------|---------------|----------------------------------------------------------------------------------------------------|
| м    |          |                                   |                                     | Criterios de la Búsqueda                                     |                |                         |                                         |               | Servicios<br>Relacionados                                                                                                    |
| E NÚ |          | Nº Contrato<br>Ámbito<br>Duración | 2833094 -                           |                                                              |                | Contr<br>Desde<br>Hasta | ato Grabado<br>01/02/2010<br>15/02/2010 | <b>5</b><br>0 | Últimos<br>Servicios                                                                                                    |
|      | 1 >      |                                   |                                     | Buscar                                                       |                |                         |                                         |               | <ul> <li>Alta de<br/>Telegramas</li> </ul>                                                                                                    |
|      |          |                                   |                                     | Resultados de la Búsqueda                                    | а              |                         |                                         |               | <ul> <li>Mantenimiento<br/>de Fax</li> </ul>                                                                                                    |
|      |          | Fecha Contrat                     | o Periodicidad                      | Nº Contrato                                                  | Total          | Entrega<br>Tarjetas     | Completado                              | Estado        | Nuevo Cliente                                                                                                    |
|      | ۲        | 11/02/2010                        | 1                                   | 2833094-100211-10045237                                      | 29,00          | No                      | No                                      | Activo        | Indevo cliente                                                                                                    |
|      |          | Añad                              | r                                   | Anular                                                       |                |                         | Cancelar                                |               | Total Bolsa                                                                                                    |

En la pantalla *Mantenimiento de Reenvío Postal*, en el apartado *Criterios de la Búsqueda*, se puede realizar la búsqueda por medio de los campos *Número de contrato*, *Ámbito*, *Duración* y *Contratos Grabados*. Si pulsas el botón **Buscar**, se muestra el resultado de la búsqueda en el apartado *Resultados de la Búsqueda*.

Sólo puedes anular un reenvío postal el mismo día que ha sido admitido en la aplicación. Si pulsas el botón *Anular*, se anula el reenvío postal y el importe de ese reenvío sube a la bolsa con importe negativo en el campo *Total Bolsa*.

Si pulsas el botón *Añadir*, la aplicación te redirige a la pantalla *Alta de Reenvío Postal*. A esta pantalla también se puede acceder desde la opción de menú *Admisión/Otros Servicios/Reenvío Postal*.

Si desde la pantalla *Mantenimiento de Reenvío Postal*, pulsas el botón *Cancelar*, la aplicación te redirige a la pantalla *Inicio*.

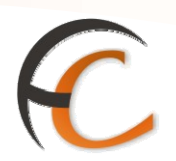

#### Cobro de facturas

En la opción de menú *Gestión/Mantenimiento/Cobro* de facturas puedes realizar el mantenimiento de los cobros de facturas.

Si seleccionas la opción de menú *Mantenimiento/Cobro de facturas* presenta la siguiente pantalla:

| Ю<br>ГОR    | MAđÓI<br>Iris 6.0    | V <mark>Inicio</mark> ><br>0 ■ Mant | Gestión > I<br>cenimiento | Mantenimie<br>) de Cobr | nto > <u>Cobro F</u><br>os de Factu | Facturas<br>Iras |                |                |  |  |  |
|-------------|----------------------|-------------------------------------|---------------------------|-------------------------|-------------------------------------|------------------|----------------|----------------|--|--|--|
| M           | Criterio de Búsqueda |                                     |                           |                         |                                     |                  |                |                |  |  |  |
| E<br>N<br>Ú | Nº Factu<br>Cliente  | ra                                  | ©                         |                         |                                     |                  | Desde<br>Hasta | Fecha Valor    |  |  |  |
|             |                      |                                     |                           |                         | Buscar                              |                  |                |                |  |  |  |
|             |                      |                                     |                           | Result                  | tados de la B                       | úsqueda          |                |                |  |  |  |
|             | Nº Mov.              | Factura                             | Cliente                   | Oficina                 | Importe                             | Concepto         | Enviado        | Fecha de cobro |  |  |  |
|             |                      |                                     |                           |                         |                                     |                  |                |                |  |  |  |
|             | Co                   | nsultar                             | Γ                         | Modificar               | ٦                                   | Suprimir         |                | Cancelar       |  |  |  |

En la pantalla *Mantenimiento de Cobro de Facturas*, en el apartado *Criterios de Búsqueda*, puedes realizar la búsqueda por medio de los campos *Número de factura*, *Cliente* y *Fecha*. Si pulsas el botón **Buscar**, muestra el resultado de la búsqueda en el apartado *Resultados de la Búsqueda*.

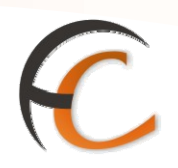

Sólo puedes suprimir un cobro de facturas admitidas ese mismo día. Si pulsas el botón *Suprimir*, presenta la siguiente pantalla:

| M        |                                                  | <u>nicio</u> > Gestión > Mantenimiento > <u>Cobro Facturas</u><br>Baja de cobro de facturas<br>Baja de cobros de facturas |                                                                                       |
|----------|--------------------------------------------------|----------------------------------------------------------------------------------------------------|---------------------------------------------------------------------------------------|
| E N<br>Ú | Oficina<br>Cliente<br>Concepto:<br>Observaciones | 0680001 MERIDA<br>18000327 🔍 Felipe<br>1                                                                                  | Fecha de cobro       17/11/2006         Nº Factura       1         Importe:       1.0 |
|          |                                                  | Aceptar                                                                                                    | Cancelar                                                                              |

Si en la pantalla *Baja de cobro de facturas*, pulsas el botón *Aceptar*, la aplicación te redirige a la pantalla *Inicio*. En el campo *Total Bolsa*, muestra el importe de la factura con importe negativo, para poder finalizar la baja de la factura.

Sólo puedes modificar un cobro de facturas el mismo día que ha sido admitido en la aplicación. Si pulsas el botón *Modificar*, presenta la siguiente pantalla:

|             |               |                                                                 | 💐 🗐 🐴 🔽 📢                                  |
|-------------|---------------|-----------------------------------------------------------------|--------------------------------------------|
|             | <b>WRREOS</b> | <u>Inicio</u> > Gestión > Mantenimiento > <u>Cobro Facturas</u> |                                            |
|             | IRIS 6.0      | 🛚 Modificación de cobros de facturas                            |                                            |
| м           |               | Modificación de datos                                           | Servicios<br>Relacionados                  |
| E<br>N<br>Ú | Oficina       | 0680001 MERIDA Fecha de cobro 17/11/2006                        |                                            |
|             | Concento:     |                                                                 | Últimos                                    |
|             | Observacion   |                                                                 | Servicios                                  |
|             |               | Aceptar Cancelar                                                | Total Bolsa                                |
|             |               |                                                                 | Código de<br>identificación<br>00000000000 |

Sólo puedes modificar los campos que se encuentran habilitados *Cliente*, *Número de factura*, *Concepto*, *Importe* y *Observaciones*. Si pulsas el botón *Aceptar*, la aplicación te redirige a la pantalla *Inicio*.

Si en la pantalla *Mantenimiento de Cobro de Facturas*, pulsas el botón *Consultar*, muestra la siguiente pantalla:

| _  |               |                                                 |                |            |  |
|----|---------------|-------------------------------------------------|----------------|------------|--|
| Co | RREAS IN      | icio > Cestión > Mantenimiento > Cobro Facturas |                | 20 🔍 🗐 🛐 🔽 |  |
|    |               | Consulta de cobro de facturas                   |                |            |  |
|    | 100.0         | Consulta de cobro de factur                     | as             |            |  |
|    | Oficina       | 0680001 MERIDA                                  | Fecha de cobro | 26/07/2006 |  |
|    | Cliente       | YTUYTUTUTS CLIENTE NO ENCONTRAD                 | Nº Factura     | 9988       |  |
|    | Concepto:     | 5555555                                         | Importe:       | 22.0       |  |
|    |               | 999                                             |                | A          |  |
|    | Observaciones |                                                 |                |            |  |
|    |               |                                                 |                | *          |  |
|    |               |                                                 |                |            |  |
|    |               | A combour                                       | Companies      |            |  |

La pantalla Consulta de cobro de facturas, presentan los datos de la factura seleccionada. Todos los campos se encuentran deshabilitados. Si pulsas el botón *Aceptar*, la aplicación te redirige a la pantalla *Mantenimiento de Cobros de Facturas*.

#### Contratación de apartados

**GESTIÓN USUARIOS IRIS** 

En la opción de menú *Gestión/Mantenimiento/Contratación* apartados puedes realizar el mantenimiento de la contratación de apartados. Si seleccionas la opción visualizas la siguiente pantalla:

| ©RMACIÓN<br>IRIS 6.0 ■ Mantenimient                     | Mantenimiento > <u>Contratac</u><br>o de Apartados<br>Datos del Apartado | ión Apartados                        | Servicios<br>Relacionados                                                   |
|---------------------------------------------------------|--------------------------------------------------------------------------|--------------------------------------|-----------------------------------------------------------------------------|
| Fipo       Ú       Oficina       2833094       MADRID S | <b>₩</b><br>UC 46                                                        | Nº Apartado                          | Últimos                                                                     |
| Suscriptor                                              |                                                                          | Criterio de Búsqueo<br>Fecha de Alta | la Servicios<br>> Mantenimiento<br>de Reenvio<br>Postal                     |
| Apellidos<br>NIF/CIF<br>Estado TODOS 💙                  |                                                                          | Desde<br>Hasta<br>D Trimestral       | <ul> <li>Reenvío Postal</li> <li>Mantenimiento<br/>de Telegramas</li> </ul> |
| R                                                       | Buscar<br>esultados de la Búsqueda                                       |                                      | Total Bolsa                                                                 |
| Oficina Tipo Núm. Ape<br>apart. apart. no               | ellidos y NIF/CIF Anual/<br>ombre                                        | Trim. Fecha Fecha<br>Alta Baja       | Ap.<br>Inic.                                                                |
| Consultar Cad. no<br>Modificar Modificar Ir             | renov. Suprimi<br>nicialización Devolver Fi                              | r Baja<br>anza Cancelar              |                                                                             |

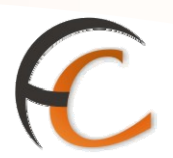

En la pantalla *Mantenimiento de Apartados* en los apartados *Datos del Apartado, Datos del suscriptor* y *Criterio de Búsqueda*, puedes realizar la búsqueda por medio de los campos *Tipo de apartado, Nombre, Apellidos, NIF/CIF, Número de apartado, Estado* y *Fecha.* Si pulsas el botón **Buscar**, muestra el resultado de la búsqueda en el apartado *Resultados de la Búsqueda*.

Si seleccionas, en el apartado *Resultados de la Búsqueda*, cualquier apartado de la lista se habilitan los *botones Consultar*, *Modificar*, *Baja* y *Suprimir*. Si el estado del apartado seleccionado es no renovado, se habilita el botón caducidad no renovado, donde tienes la posibilidad, si el período de renovación ha expirado, de proceder a su caducidad.

Si realizas la baja de un apartado se libera el número de casillero para asignarlo a otros suscriptores pasando al histórico de datos.

Si realizas la supresión de un apartado se borra el registro. Sólo puedes realizar esta operación desde la ventanilla en que se dio de alta.

Si en la pantalla *Mantenimiento de Apartados* pulsas el botón *Consultar*, muestra la siguiente pantalla:

| ICKINACON<br>IRIS 6.0 Consulta de Apartados                                                                                                    |                                                          |                    |
|----------------------------------------------------------------------------------------------------|----------------------------------------------------------|--------------------|
| Apartados                                                                                                    | Servicios<br>Relacionad                                  | s<br>los           |
| E N Tipo AP APARTADO POSTAL Y Fecha de Alt                                                                                                    | ta 22/01/2010                                            |                    |
| Ú Oficina 2833094 MADRID SUC 46 Nº Apartado                                                                                                    | 1                                                        |                    |
| Anual/Trim.                                                                                                    | A Últimos<br>Servicios                                   | s                  |
| Suscriptor 2º Susc. 3º Susc. 4º Susc.                                                                                                    | <ul> <li>Mantenimie<br/>de Reenvio<br/>Postal</li> </ul> | nto                |
| Tipo Ident. ES1 NIF/CIF/Tarjeta Res V Identificación Fiscal                                                                                                    | 234        Reenvío Pos      Mantenimie     de Telegran   | stal<br>nto<br>mas |
| Persona Física      Persona Jurídica Nombre                                                                                                    | RAMON                                                    |                    |
| Apellidos MAS GIL Telefono<br>País ESP C ESPAÑA Cod Postal 2800                                                                                                    | 050078999 Nuevo Clien                                    | ite                |
| Localidad MADRID Provincia 28 MADRID                                                                                                    | Total Bols                                               | sa                 |
| Calle                                                                                                    | ALCALA -,                                                |                    |
| Actividad 21 Industria del papel                                                                                                    | Cobrar Bols                                              | sa                 |
| Datos pago Dat                                                                                                    | tos de baja                                              |                    |
| Importe alta:     55,50     Impuesto:     8,88     Fecha:       Importe fianza:     0,00     Total:     64,38     Motivo:       Cuenta:     Importe fianza:     Importe fianza:     Importe fianza:     Importe fianza:     Importe fianza: |                                                          |                    |
| Aceptar P. Autorizada Im                                                                                                    | primir                                                   |                    |

La pantalla *Consulta de Apartados* muestra los datos del apartado seleccionado. Si pulsas el botón *Cancelar*, la aplicación te redirige a la pantalla *Mantenimiento de Apartados*. El botón *P. Autorizada*, te conduce a la pantalla *Personas Autorizadas*. A ésta pantalla el usuario puedes acceder desde la opción de menú *Admisión/Apartados/Contratación*, donde también se muestra el botón *P. Autorizada*.

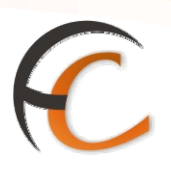

Si en la pantalla *Mantenimiento de Apartados* pulsas el botón *Modificar*, visualizas la siguiente pantalla:

| 1<br>C | Inicio > Gestión > Mantenimiento > Contratación Apartados         IRIS 6 0         Modificación de Apartados                                                                                         | X 🖬 🗞 🖓                                                                     |
|--------|----------------------------------------------------------------------------------------------------|-----------------------------------------------------------------------------|
| м      | Apartados                                                                                                    | Servicios                                                                   |
| NENÚ   | Tipo     AP     APARTADO POSTAL     Fecha de Alta     22/01/2010       Oficina     2833094     MADRID SUC 46     Nº Apartado     1       Número de Suscriptores:     0     1     2     3     4     5 | Últimos                                                                     |
|        | Suscriptor     2º Susc.     3º Susc.     4º Susc.     5º Susc.                                                                                                    | <ul> <li>Mantenimiento<br/>de Reenvio<br/>Postal</li> </ul>                 |
|        | Tipo Ident.       ES1       NIF/CIF/Tarjeta Res       Identificación<br>Fiscal       234       Limpiar         O Persona Física       O Persona Jurídica       Nombre       RAMON                    | <ul> <li>Reenvío Postal</li> <li>Mantenimiento<br/>de Telegramas</li> </ul> |
|        | Apellidos MAS GIL Télefono 650678999                                                                                                    | Nuevo Cliente                                                               |
|        | País     ESP (Constrained)     ESPAÑA     Cod. Postal     28001     (Constrained)       Localidad     MADRID     Provincia     28     MADRID                                                         | Total Bolsa                                                                 |
|        | Calle ALCALA<br>Actividad 21 Industria del papel                                                                                                    | Cobrar Bolsa                                                                |
|        | Datos pago Datos de baja                                                                                                    |                                                                             |
|        | Importe alta:     55,50     Impuesto:     8,88     Fecha:       Importe fianza:     0,00     Total:     64,38     Motivo:       Cuenta:     P. Autorizada     Imprimir     Cancelar                  |                                                                             |

En la pantalla *Modificación de Apartados* puedes modificar los campos *Apellidos* y *Nombre*, *Domicilio*, *NIF/CIF*, *Teléfono*, *Número de cuenta* y las personas autorizadas a recibir o recoger los distintos envíos.

Se encuentran habilitados los campos:

- Personas autorizadas, puedes modificar las personas y/o permisos de recogida.
- Imprimir, imprimes el impreso FAC-2 con los cambios realizados.
- *Aceptar*, validas y registras la operación, realizando las modificaciones al apartado.
- *Cancelar*, ignora las modificaciones. La aplicación te redirige a la pantalla *Mantenimiento de Apartados*.

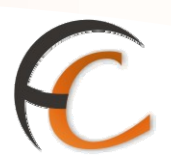

En la pantalla *Mantenimiento de Apartados*, si pulsas el botón *Baja* muestra la siguiente pantalla:

| هر<br>۲ | DRMACIÓN<br>IRIS 6.0 | <u>Inicio</u> > Gestión ><br>■ Baja de Apart | Mantenimiento > <u>Contr</u><br>ados | atación Ap | <u>artados</u> |            |                                                             |
|---------|----------------------|----------------------------------------------|--------------------------------------|------------|----------------|------------|-------------------------------------------------------------|
| 4       |                      |                                              | Apartados                            |            |                |            | Servicios<br>Relacionados                                   |
|         | Tipo AP              | APARTADO POSTAL                              | ~                                    | Fec        | ha de Alta     | 22/01/2010 |                                                             |
|         | Oficina              | 2833094 MADRI                                | D SUC 46                             | Nº A       | Apartado       | 1          | Últimos                                                     |
|         |                      |                                              |                                      | Anu        | al/Trim.       | A          | Servicios                                                   |
|         | Suscriptor           | 2º Susc.                                     | 3º Susc.                             | 4º Susc    |                | 5º Susc.   | <ul> <li>Mantenimiento<br/>de Reenvio<br/>Postal</li> </ul> |
|         | Tipo Ident           |                                              | Identificació                        | n          |                | _          | » Reenvío Postal                                            |
|         | Fiscal               | ES1 NIF/CIF/Tarjeta                          | Res Fiscal                           |            | 2              | :34        | <ul> <li>Mantenimiento</li> <li>do Tologramao</li> </ul>    |
|         | ersona               | Física 🔘 Persona J                           | urídica Nombre                       |            |                | RAMON      | ue relegrantas                                              |
|         | Apellidos            |                                              | MAS GIL Télefono                     |            |                | 650678999  | Nuevo Cliente                                               |
|         | País                 | ESP 🔍                                        | ESPAÑA Cod. Postal                   |            | 28001          | Q          |                                                             |
|         | Localidad            |                                              | MADRID Provincia                     | 28         | MADRID         |            | Total Bolsa                                                 |
|         | Calle                |                                              |                                      |            |                | ALCALA     | -,                                                          |
|         | Actividad<br>CNAE    | 21 Industria del p                           | apel                                 |            |                | *          | Cobrar Bolsa                                                |
|         |                      | Datos pa                                     | go                                   |            | Datos          | ; de baja  |                                                             |
|         | Importe alta:        | 55,50                                        | Impuesto:                            | 8,88 F     | echa:          |            |                                                             |
|         | Importe fianza       | . 0,00                                       | Total: 64                            | 4,38       | lotivo:        |            |                                                             |
|         | Cuenta:              |                                              |                                      |            |                |            |                                                             |
|         | Ace                  | ptar                                         | P. Autorizada                        |            | Impri          | imir       |                                                             |
|         |                      |                                              |                                      |            |                |            |                                                             |

Se presenta la pantalla **Baja de Apartados**. Si deseas dar de baja el apartado pulsa el botón **Aceptar**. La aplicación muestra un mensaje si realmente desea dar de baja el apartado. Si escoges la opción afirmativa, se da definitivamente de baja. Si pulsas el botón **Cancelar**, la aplicación te redirige a la pantalla *Mantenimiento de Apartados*.

Si en la pantalla *Mantenimiento de Apartados* pulsas el botón *Suprimir*, la aplicación borra el registro del apartado que ha sido dado de alta por error. La pantalla que visualizas es idéntica a la mostrada para dar de baja un apartado. En este caso lo que la aplicación realiza es el borrado del registro del apartado pero no da de baja al suscriptor como titular de dicho apartado.

Esta operación la puede realizar, exclusivamente, la persona que dio de alta el apartado y en la misma ventanilla.

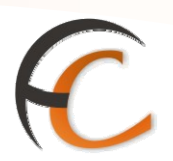

#### Renovación de apartados

En la opción de menú *Gestión/Mantenimiento/Renovación apartados* accedes a la renovación de los apartados dados de alta el año anterior.

|             | DRMACIÓN     Inicio > Gestión > Mantenimiento       IRIS 6.0     Mantenimiento de Renov | to > <u>Renovación Apartados</u><br>ración de Apartados |                                                                                                    |
|-------------|-----------------------------------------------------------------------------------------|---------------------------------------------------------|----------------------------------------------------------------------------------------------------|
| м           | Datos apa                                                                               | rtado                                                   | Servicios<br>Relacionados                                                                                         |
| E<br>N<br>Ú | Tipo:                                                                                   | V Nº Apartado:                                          | <ul> <li>Renovación</li> <li>Apartados</li> </ul>                                                                 |
|             | Datos del Suscriptor                                                                    | Criterio de Búsqueda                                    | Últimos<br>Servicios                                                                                              |
|             | NIF/CIF:                                                                                | Fecha de renovación<br>Desde: Hasta:                    | <ul> <li>Mantenimiento<br/>Contratación<br/>Apartados</li> <li>Mantenimiento<br/>de Reenvio<br/>Postal</li> </ul> |
|             | Resultados de la                                                                        | a Búsqueda                                              | Reenvío Postal                                                                                                    |
|             | Tipo Código                                                                             | Nº Apartado                                             | Nuevo Cliente                                                                                                    |
|             |                                                                                         |                                                         | Total Bolsa                                                                                                    |
|             | Eliminar                                                                                | Cancelar                                                |                                                                                                    |

La renovación se puede realizar también desde el menú de Admisión.

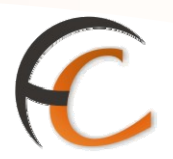

#### Giro

En la opción de menú *Gestión/Mantenimiento/Giro* puedes realizar el mantenimiento de los giros. Si seleccionas la opción *accedes* la siguiente pantalla:

|        | ි     |                     | <u>io</u> > Gestión > M<br>.dmisión Giros | antenimien      | to > <u>Gir</u> | <u>DS</u>                 |           |        | 🟠              |                      |
|--------|-------|---------------------|-------------------------------------------|-----------------|-----------------|---------------------------|-----------|--------|----------------|----------------------|
| M      |       |                     |                                           | Mantenimie      | ento Giro       | )                         |           |        |                | Relacionados         |
| E<br>N | Cr    | iterios de Búsqueda |                                           |                 |                 |                           |           |        |                |                      |
|        |       | ○ Con № Gi          | ro                                        |                 |                 |                           |           |        |                | _                    |
|        |       | O Admitidos         | por el usuario                            | An              | ia              |                           | -         |        |                | Últimos<br>Servicios |
|        | 1 >   |                     |                                           | Busc.           | ar              | a                         |           |        |                |                      |
|        |       |                     |                                           |                 | Jusqueu         | a<br>                     |           |        |                | Nuevo tliente        |
|        |       | Nº Giro             | Tipo Giro                                 | Remitente       | CP<br>Destino   | Oficina / Pais<br>Destino | Importe   | Total  | Forma<br>Abono | Total Bolsa          |
|        | ullet | 123456789012345     | EUROGIRO                                  | A               | CP001           | ALEMANIA                  | 120,00    | 215,40 | METALICO       | -,                   |
|        | 0     | 123456789012345     | DOMICILIO<br>ORDINARIO                    | PRUEBA<br>NAC 3 | 28002           | 2828294                   | 200,00    | 203,56 | METALICO       | Cobrar Bolsa         |
|        | 0     | NI123456            | INTERNACIONAL<br>UPU                      |                 | PRUEB           | PERU                      | 75,00     | 133,67 | METALICO       |                      |
|        |       | Consultar           | Modificar                                 | Baja            |                 | Imp                       | rimir Res | guardo |                |                      |

En la pantalla *Mantenimiento de Mantenimiento de Giros*, puedes *filtrar la búsqueda* por medio de las opciones:

- Todos.
- Con Nº Giro.
- Admitidos por el usuario.

Si pulsas el botón *Buscar*, muestra el resultado de la búsqueda en el apartado *Resultados de la Búsqueda*.

En la pantalla *Mantenimiento de Giro* si pulsas el botón *Consultar*, la aplicación presenta la siguiente pantalla:

|                                                     |                                                                                                    | R                         |
|-----------------------------------------------------|----------------------------------------------------------------------------------------------------|---------------------------|
| CORREOS<br>IRIS 6.0                                 | ento > <u>Giros</u>                                                                                 |                           |
| Admisión Giro<br>Giro Pais ALEMANIA                 | s Internacionales           Producto         EUROGIRO                                               | Servicios<br>Relacionados |
| © Reembolso                                         | Forma Abono METALICO                                                                                | Últimos                   |
| Divisa EURO Imp.Divisa 120,00 Datos Destino         | Cambio         1         x         1,000000         Imp.Euros         120,00           Datos Origen | Servicios                 |
| Destinatario PRUEBA INT 1<br>Dirección PRUEBA INT 2 | C.I.F. 2                                                                                            | Nuevo Cliente             |
| Teléfono PRUEBA INT 3                               | Razón Social A<br>Domicilio A                                                                       | Total Bolsa               |
| C.Postal CP001                                      | C.PLocalidad 28015 C MADRID                                                                         | -,                        |
|                                                     | N.I.F.                                                                                              | Codrar Bolsa              |
| NºGiro: 123456789012345<br>Estado: ADMITIDO         | Apellidos A                                                                                         |                           |
| - Servicios Adicionales                             | Importes<br>Girado 120,00 Tasa Fija 4,20                                                            |                           |
| Comunic.Privada:<br>PRUEBA INT 8 MODIFICADO         | Derechos         0,90           Total         125,10         Servicios<br>Adicionales         0,00  |                           |
| v                                                   | blver                                                                                               |                           |

En la pantalla *Consulta de Giros* se presentan los datos del giro seleccionado. Si pulsas el botón *Volver*, la aplicación te redirige a la pantalla *Mantenimiento de Giros*.

Si pulsas el botón *Modificar* puedes modificar los datos del giro seleccionado. Visualizas la siguiente pantalla:

|                                    |                                                          |                                            | R                         |
|------------------------------------|----------------------------------------------------------|--------------------------------------------|---------------------------|
| CORREOS                            | <u>Inicio</u> > Gestión > Mantenimie<br>■ Admisión Giros | ento > <u>Giros</u>                        |                           |
| м                                  | Admisión Giros                                           | Internacionales                            | Servicios<br>Relacionados |
| E<br>N © Giro<br>Ú © Reembolso     | Pais ALEMANIA                                            | Producto EUROGIRO     Forma Abono METALICO |                           |
|                                    |                                                          |                                            | Últimos<br>Servicios      |
| Divisa                             | EURO Imp.Divisa 120,00                                   | Cambio 1 x 1,000000 Imp.Euros 120,00       | Servicios                 |
| Destinatario                       | PRUEBA INT 1                                             | C Persona © Empresa                        |                           |
| Dirección                          | PRUEBA INT 2                                             | C.I.F. 🔽 2                                 | Nuevo Cliente             |
| Teléfono                           |                                                          | Razón Social A                             |                           |
| Localidad                          | PRUEBA INT 3                                             | Domicilio                                  | Total Bolsa               |
| C.Postal                           | CP001                                                    | C.PLocalidad 28015 CMADRID                 | -,                        |
|                                    |                                                          | Datos del Representante                    | Cobrar Bolsa              |
|                                    |                                                          | N.I.F.                                     |                           |
| NºGiro: 1234567<br>Estado: ADMITIC | 89012345<br>DO                                           | Nombre     A       Apellidos     A         |                           |
| Servicios Adiciona                 | les                                                      | Importes                                   |                           |
| Comunic.Privada                    | 1:                                                       | Girado 120,00 Tasa Fija 4,20               |                           |
| PRUEBA INT                         | 8 MODIFICADO                                             | Total 125,10 Servicios 0,00                |                           |
|                                    | Modificar                                                | Cancelar                                   |                           |

Sólo puedes modificar los campos que se encuentren habilitados.

Si pulsas el botón *Baja*, la aplicación de giro informa si es posible dicha acción. En caso afirmativo el importe de la operación sube al campo *Total Bolsa* con importe negativo al igual que una devolución.

Si pulsas el botón *Imprimir Resguardo* la aplicación solicita que introduzcas el resguardo y verifiques la validación.

| Microsoft Internet Explorer |                                                   |  |  |
|-----------------------------|---------------------------------------------------|--|--|
| <u>.</u>                    | Introduzca el resguardo y verifique la impresión. |  |  |
|                             | ОК                                                |  |  |

Una vez aceptada la operación la aplicación te redirige a la pantalla *Mantenimiento de Giros* 

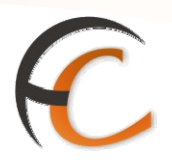

#### **Confirmaciones DUA**

Accedes desde del menú Gestión/Mantenimiento/Confirmación Autorización DUA.

Puedes realizar la *Consulta* de las confirmaciones de las autorizaciones admitidas, así como realizar la *Reimpresión*. También puedes *Eliminar* confirmaciones de autorizaciones completas, siempre que hayan sido *dadas de alta el mismo día*.

|            |                                  |                                                                          |           | · · · · · · · · · · · · · · · · · · · | 1000          |
|------------|----------------------------------|--------------------------------------------------------------------------|-----------|---------------------------------------|---------------|
|            |                                  |                                                                          |           | 🟠 🔍 🗐 🐴                               | <b>1</b>      |
|            | <b>WRREOS</b>                    | Inicio                                                                   |           | Tranh                                 |               |
|            | IRIS 6.0                         | Inicio                                                                   |           |                                       |               |
| ц А        | dmisión                          | Mensajes de Servicio                                                     |           | Servicio                              | os<br>doc     |
| 3 N        | antenimiento                     |                                                                          |           | Relaciona                             | uos           |
| ->/        | lbaranes                         | pertura el día 19 de Marzo será de 10 a 14 horas                         |           |                                       |               |
| ->C<br>I   | Consultas<br>nsuficiencias       | <u>saje para todas las oficinas, si alguna no lo ve que llame al CAU</u> |           |                                       |               |
| эE         | stadística envíos                |                                                                          |           | Últimos<br>Servicio                   | 5             |
| ->0        | Certificados                     | Información comercial                                                    |           | Scivici                               | 13            |
| - PF       | teembolso                        | eta TURCORREOS!!:                                                        |           |                                       |               |
| ->0        | liente                           |                                                                          |           |                                       |               |
| ->0        | Contrato                         | arjeta recargable para disfrutar de las mejores condiciones a la hor     | ra de     | Nuevo Clie                            | nte           |
| ->5        | ervicios Generales               | para tus CLIENTES, son una gran idea como REGALO de Cumpleaños           | s,        | Total Rol                             |               |
| ⇒F         | icha Rectificativa               | rios, San Valentín,                                                      |           | Total boi                             |               |
|            | dx<br>elegramac                  |                                                                          |           | ,                                     | ,             |
|            | eenvío Postal                    | us clientes, son de China y están muy buenos.                            |           | Cobrar Bo                             | Isa           |
| - 20       | Cobro Facturas                   |                                                                          |           |                                       |               |
| ->0        | Contratación                     | A<br>1 A S                                                               |           |                                       |               |
| 4          | partados                         |                                                                          |           |                                       |               |
| 2F<br>4    | enovación<br>Ipartados           |                                                                          |           |                                       |               |
| - PF       | . Exprés Contrato                | en EL CORTE INGLES                                                       |           |                                       |               |
| ->0        | Giros                            |                                                                          |           |                                       |               |
| 2          | urCorreos                        | Llamadas a sistemas externos                                             |           |                                       |               |
| ⇒0<br>/    | Confirmación<br>Jutorización DUA |                                                                          |           |                                       |               |
| u R        | eimpresion                       |                                                                          |           |                                       |               |
| T          | icket                            |                                                                          |           |                                       |               |
| <u> </u>   | istados                          |                                                                          |           |                                       |               |
| 1 0        | enovación                        |                                                                          |           |                                       |               |
| A          | partados                         |                                                                          |           |                                       |               |
| ы С<br>П   | ontrol Stock                     |                                                                          |           |                                       |               |
| ы в        | olsa Compra                      |                                                                          |           |                                       |               |
| чA         | lta de Clientes                  |                                                                          |           |                                       |               |
| ыG         | estión Caja                      |                                                                          |           |                                       |               |
| ч <u>т</u> | ramitación<br>artificaciones     |                                                                          |           |                                       |               |
| ыG         | estión Facturas                  |                                                                          |           |                                       |               |
| 0          | ficina                           |                                                                          |           |                                       |               |
|            |                                  |                                                                          |           |                                       |               |
|            |                                  |                                                                          |           |                                       |               |
|            | 9 = =                            |                                                                          |           |                                       |               |
| Vē         | Connec                           |                                                                          |           |                                       |               |
|            | URKEL                            | Inicio > Gestión > Mantenimiento > Confirmación Au                       | utoriz    | ación DUA                             | Pression.     |
|            | IRIS 6                           | .0 Inicio                                                                |           | Kg Q                                  |               |
|            |                                  | Criterios de Búsqueda                                                    |           |                                       |               |
| M          | Cliente                          |                                                                          | -0        | NIF / CIF                             |               |
| E          |                                  |                                                                          | 0         |                                       | I             |
| ú          | Destinatario                     |                                                                          | -0        | Estado                                | Tadaa         |
|            | Destinuturit                     |                                                                          | $\bullet$ | Lotudo                                | Todos         |
|            | D-1-                             |                                                                          |           | Provide sta                           |               |
|            | Pais                             |                                                                          |           | Provincia                             | Todos 💌       |
|            | Código Enví                      | 9                                                                        |           |                                       |               |
|            |                                  | -                                                                        |           |                                       |               |
|            | Fecha Alta                       | desde 27/03/2009 ha                                                      | ista      | 27/                                   | 03/2009       |
|            |                                  | Busser                                                                   |           | ,                                     |               |
|            |                                  | Resultado de la húsqueda                                                 |           |                                       |               |
|            |                                  |                                                                          |           |                                       |               |
|            | Código                           | Cliente Destinatario Fecha Alta Pr                                       | rovinci   | a País                                | Envíos Estado |
|            | -                                |                                                                          |           |                                       |               |
|            |                                  |                                                                          |           |                                       |               |
|            |                                  |                                                                          |           |                                       |               |
|            |                                  |                                                                          |           |                                       |               |
|            |                                  |                                                                          |           |                                       |               |
|            |                                  |                                                                          |           |                                       |               |
|            |                                  |                                                                          |           |                                       |               |
|            |                                  |                                                                          |           |                                       |               |
|            |                                  |                                                                          |           |                                       |               |
|            |                                  |                                                                          |           |                                       |               |
|            | [                                | Consultar Anular                                                         |           | C                                     | Cancelar      |
|            |                                  |                                                                          |           |                                       |               |
|            |                                  |                                                                          |           |                                       |               |

Para consultar una confirmación *introduces* uno de los *parámetros* de búsqueda, y pulsas sobre el botón *Buscar*.

# C

| <b>6</b> 0 | COR    | REOS           | Inicio > Ge | stión > Ma | antenimiento > Co | nfirmación Autori       | zación DUA | -    | la 🛴     | - 🔓      |
|------------|--------|----------------|-------------|------------|-------------------|-------------------------|------------|------|----------|----------|
|            |        | <b>RIS</b> 6.0 | Inicio      |            |                   |                         | - Kg       |      |          |          |
|            |        |                |             |            | Criterios de      | Búsqueda                |            |      |          |          |
| EN         | Client | e              |             |            |                   | $\overline{\mathbf{O}}$ | NIF / CIF  |      |          |          |
| Ú          | Desti  | natario        |             |            |                   | $\overline{\mathbf{O}}$ | Estado     |      | Todos    | ~        |
|            | País   |                |             | ۹ 🗖        |                   |                         | Provincia  |      | LAS PALM | 1AS 💙    |
|            | Códig  | o Envío        |             |            |                   |                         |            |      |          |          |
|            | Fecha  | Alta           | desde       |            | 25/03/2009        | hasta                   |            | 27/0 | 3/2009   |          |
|            |        |                |             |            | Buse              | car                     |            |      |          |          |
|            | 1 >    |                |             |            | Resultado de      | la búsqueda             |            |      |          |          |
|            |        | Códi           | go          | Cliente    | Destinatario      | Fecha Alta              | Provincia  | País | Envíos   | Estado   |
|            | 0      | PA59632586     | 5470013     | PRUEBA     | PRUEBA            | 25/03/2009              | LAS PALMAS | ESP  | 1        | Admitida |
|            | 0      | PA25865475     | 325001M     | PRUEBA     | PRUEBA            | 26/03/2009              | LAS PALMAS | ESP  | 1        | Admitida |
|            | 0      | CD15236985     | 247001N     | ALBERTO    | JUANA             | 26/03/2009              | LAS PALMAS | ESP  | 1        | Admitida |
|            | 0      | PA15247885     | 274001Y     | PRUEBA     | PRUEBA            | 27/03/2009              | LAS PALMAS | ESP  | 1        | Admitida |
|            | 0      | PA00002223     | 555004X     | PRUEBA     | PRUEBA            | 27/03/2009              | LAS PALMAS | ESP  | 4        | Admitida |
|            |        |                |             |            |                   |                         |            |      |          |          |
|            |        | Con            | sultar      |            | Anu               | lar                     |            | Ca   | ncelar   |          |

Para seleccionar una de las confirmaciones marca el *check* situado a la izquierda del código de confirmación, y pulsa la opción *Consultar*.

| 1 2 |                   |         | Bus          | car         |            |      |        |          |
|-----|-------------------|---------|--------------|-------------|------------|------|--------|----------|
| • < |                   |         | Resultado de | la búsqueda |            |      |        |          |
|     | Código            | Cliente | Destinatario | Fecha Alta  | Provincia  | País | Envíos | Estade   |
| 0   | PA596325865470013 | PRUEBA  | PRUEBA       | 25/03/2009  | LAS PALMAS | ESP  | 1      | Admitted |
| ۲   | PA25865475325001M | PRUEBA  | PRUEBA       | 26/03/2009  | LAS PALMAS | 855  | 1      | 4077.000 |
| 0   | C015236985247001N | ALBERTO | JUANA        | 26/03/2009  | LAS PAUNAS | 69   | 1      | Admitte  |
| 0   | PA15247885274001Y | PRUEBA  | PRUEBA       | 27/03/2009  | UIS PROVIS | ES5  | 4      | Admitted |
| 0   | Pa00002222555004X | PRUEBA  | PRUEBA       | 27/03/2009  | LIS PILMIS | ESP  | 4      | Admitide |
|     |                   |         |              |             |            |      |        |          |
|     |                   |         |              |             |            | _    |        |          |
|     | Consultar         |         | Ans          | dar         |            | Car  | rcelar |          |

El sistema llevará a una pantalla donde muestra la información de esa confirmación, y desde la cual puedes volver a *imprimir* las copias necesarias en formato PDF.

| 9 | CORREOS         | <u>Inicio</u> > Gestión<br>☑ Inicio | n > Mant | enim   | iiento > <u>Co</u> | onfirma | ación Au | torización DUA |  | < |          |        |
|---|-----------------|-------------------------------------|----------|--------|--------------------|---------|----------|----------------|--|---|----------|--------|
| м |                 | Dat                                 | os de la | Auto   | prización          |         |          |                |  | D | Servic   | ios    |
| E | Código de Autor | ización                             |          | PA2    | 5865475            | 32500   | 01M      |                |  |   | cración  | 4403   |
| Ņ | Número de enví  | 05                                  |          | 1      | Estado             |         | Admiti   | da             |  |   |          |        |
| U |                 |                                     | Datos I  | remit  | ente               |         |          |                |  |   |          |        |
|   | Nombre          | PRUEBA                              | NIF      | / CIF  |                    | 1111    | 11111H   |                |  |   | Últime   | os     |
|   |                 |                                     | Datos de | estina | atario             |         |          |                |  |   | Servic   | ios    |
|   | Nombre          | PRUEBA                              |          |        |                    |         |          |                |  |   |          |        |
|   | País            | ESPAÑA                              | Prov     | incia  |                    | LAS P   | PALMAS   |                |  |   |          |        |
|   |                 | Lista                               | envíos   | sele   | ccionados          |         |          |                |  |   |          |        |
|   | (               | Código                              |          |        | Código Po          | ostal   |          | Peso           |  |   | vuevo ci | ente   |
|   | PA258           | 365475325                           |          |        | 3500               | 1       |          | 150 gr.        |  |   | Total B  | alsa   |
|   |                 |                                     |          |        |                    |         |          |                |  | - | - otar b |        |
|   |                 |                                     |          |        |                    |         |          |                |  |   |          | ·,     |
|   |                 |                                     |          |        |                    |         |          |                |  |   | Caluar D | alaa I |
|   |                 |                                     |          |        |                    |         |          |                |  | L | CODFAF B |        |
|   |                 |                                     |          |        |                    |         |          |                |  |   |          |        |
|   |                 |                                     | _        |        |                    |         |          |                |  |   |          |        |
|   |                 |                                     | Ter      |        |                    |         | 6        |                |  |   |          |        |
|   | Асерта          |                                     | - Im     | printi |                    |         | Can      | leian          |  |   |          |        |

Para volver a la pantalla de mantenimiento de la confirmación, pulsa *Cancelar*.

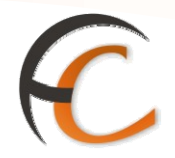

La *Anulación* de una confirmación de autorización sólo se puede realizar el *mismo día* que se ha *dado de alta*, introduce los parámetros para realizar la búsqueda y una vez se muestre la lista de confirmaciones que cumplen con esos parámetros marca el check de la confirmación a dar de baja, y a continuación pulsa el botón *Anular*.

| <b>M</b> | COR    | REOS<br>RIS 6.0 | Inicio > Ge<br>Inicio | stión > Ma | intenimiento > <u>Co</u> | nfirmación Autori       | zación DUA | -@,  |         |          |
|----------|--------|-----------------|-----------------------|------------|--------------------------|-------------------------|------------|------|---------|----------|
|          |        |                 |                       |            | Criterios de             | Búsqueda                |            |      |         |          |
| EN       | Client | e               |                       |            |                          | $\overline{\mathbf{O}}$ | NIF / CIF  |      |         |          |
| Ŭ        | Destir | natario         |                       |            |                          | $\overline{\mathbf{O}}$ | Estado     |      | Todos   | ~        |
|          | País   |                 |                       | ۹ 🕅        |                          |                         | Provincia  |      | LAS PAL | MAS 💌    |
|          | Códig  | o Envío         |                       |            |                          |                         |            |      |         |          |
|          | Fecha  | Alta            | desde                 |            | 25/03/2009               | hasta                   |            | 27/0 | 3/2009  |          |
|          | 1 >    |                 |                       |            | Busc                     | ar                      |            |      |         |          |
|          |        |                 |                       |            | Resultado de             | la búsqueda             |            |      |         |          |
|          |        | Códig           | <b>j</b> o            | Cliente    | Destinatario             | Fecha Alta              | Provincia  | País | Envíos  | Estado   |
|          | 0      | PA59632586      | 5470013               | PRUEBA     | PRUEBA                   | 25/03/2009              | LAS PALMAS | ESP  | 1       | Admitida |
|          | 0      | PA25865475      | 325001M               | PRUEBA     | PRUEBA                   | 26/03/2009              | LAS PALMAS | ESP  | 1       | Admitida |
|          | 0      | CD15236985      | 247001N               | ALBERTO    | JUANA                    | 26/03/2009              | LAS PALMAS | ESP  | 1       | Admitida |
|          | ۲      | PA15247885      | 274001Y               | PRUEBA     | PRUEBA                   | 27/03/2009              | LAS PALMAS | ESP  | 1       | Admitida |
|          | 0      | PA00002222      | 555004X               | PRUEBA     | PRUEBA                   | 27/03/2009              | LAS PALMAS | ESP  | 4       | Admitida |
|          |        |                 |                       |            |                          |                         |            |      |         |          |
|          |        | Cons            | sultar                |            | Anu                      | lar                     |            | Ca   | ncelar  |          |

Aparece la información de esa confirmación como en una consulta, si *Aceptas* se anula la confirmación mostrada.

| E<br>D |                      |                         |                  |                        |                    |          | 1 | Q 🔳  | j E      |     |
|--------|----------------------|-------------------------|------------------|------------------------|--------------------|----------|---|------|----------|-----|
|        | <b><i>WRREOS</i></b> | <u>Inicio</u> > Gestión | > Mantenimient   | o > <u>Confirmació</u> | n Autorización DU/ | <u> </u> |   |      |          |     |
|        | IRIS 6.0             | 🛛 Inicio                |                  |                        | - Kg               | - 4      |   |      |          |     |
|        |                      | Dato                    | s de la Autoriza | ición                  |                    |          |   | Se   | rvicio   | s   |
| E      | Código de Auto       | rización                | PA1524           | PA15247885274001Y      |                    |          |   | Rela | cionad   | los |
| Ņ      | Número de env        | íos                     | 1 Est            | ado Ad                 | mitida             |          |   |      |          |     |
| U      |                      |                         | Datos remitente  |                        |                    |          |   |      |          |     |
|        | Nombre               | PRUEBA                  | NIF / CIF        | 111111                 | 11H                |          |   | Ú    | ltimos   |     |
|        | Manahara             | DDUEDA                  | atos destinatari | 0                      |                    |          |   | Se   | rvicio   | s   |
|        | Nombre               | PRUEBA                  |                  |                        |                    |          |   |      |          |     |
|        | Pais                 | ESPANA                  | Provincia        | LAS PAL                | IAS                |          |   |      |          |     |
|        |                      | Lista                   | envíos seleccio  | nados                  | D                  |          |   | Nue  | vo Clien | ite |
|        | DA 15                | Codigo                  | Cod              | 190 Postal<br>25001    | 150 gr             |          |   |      |          |     |
|        | PAID                 | 247003274               |                  | 55001                  | 150 gr.            |          |   | Tot  | al Bols  | sa  |
|        |                      |                         |                  |                        |                    |          |   |      |          | _   |
|        |                      |                         |                  |                        |                    |          |   | 1    | - /      |     |
|        |                      |                         |                  |                        |                    |          |   | Cob  | rar Bol  | sa  |
|        |                      |                         |                  |                        |                    |          |   |      |          |     |
|        |                      |                         |                  |                        |                    |          |   |      |          |     |
|        |                      |                         |                  | _                      |                    |          |   |      |          |     |
|        | Acept                | ar                      | Imprimir         |                        | Cancelar           |          |   |      |          |     |
|        |                      |                         |                  |                        |                    |          |   |      |          |     |

| PRUEBA          | NIF / CIF                                             | 11111111H       |              |
|-----------------|-------------------------------------------------------|-----------------|--------------|
| PRUEBA          | CORREOS                                               | <b>IRIS</b> 6.0 |              |
| ódigo<br>478852 | Se va a proceder a anular<br>autorización ¿Continuar? | la              | eso<br>O gr. |
|                 | Si                                                    | No              |              |
|                 |                                                       |                 |              |

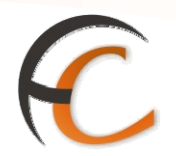

Una vez aceptado, el sistema vuelve a la pantalla de búsqueda de confirmaciones, informando que se ha anulado una confirmación y que los envíos que estaban incluidos en ella se encuentran pendientes de introducir en una nueva confirmación de autorización de DUA. La bolsa generada está en negativo al dar de baja esta confirmación, no pudiéndose cobrar hasta que los *"envíos sean incluidos en una nueva confirmación, o anulando el envío y volviéndole a admitir sin necesidad de llevar DUA".* 

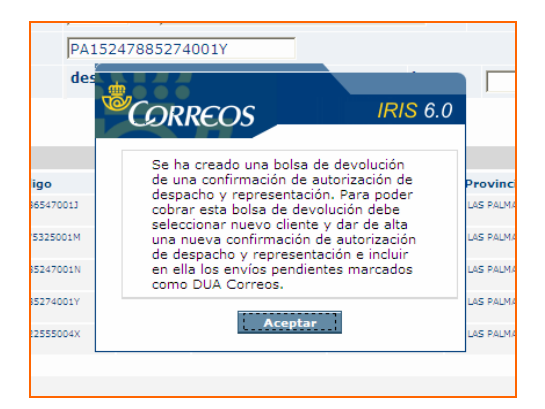

Para cobrar, has de volver a la pantalla de inicio. Si no anulas el envío o envíos que iban incluidos en esa bolsa de devolución, debes introducir los envíos en una nueva confirmación de autorización.

La bolsa muestra en la pantalla de Inicio, un valor en negativo, pulsa sobre *Nuevo Cliente* para guardar la bolsa mostrada, para poder dar de alta una nueva confirmación.

| Tia) |                                                                      |                                                                  |                                                 |                  | n 🔍 🏢 😫 શ                                                                                              |
|------|----------------------------------------------------------------------|------------------------------------------------------------------|-------------------------------------------------|------------------|----------------------------------------------------------------------------------------------------|
|      | <b>WRREOS</b>                                                        | Inicio > Admisión > Envíos F                                     | Postales                                        |                  | _                                                                                                    |
|      | IRIS 6.0                                                             | Envíos Postales                                                  |                                                 | <u> </u>         |                                                                                                    |
|      |                                                                      | Course the state                                                 | and del anofa                                   |                  | Servicios                                                                                              |
| м    |                                                                      | Caracteristi                                                     | cas del envio                                   |                  | Relacionados                                                                                           |
| μΝÚ  | Peso:<br>Ámbito:<br>CP Destino<br>País<br>Seleccione U<br>O Urbano ( | Península y Baleares V<br>ESP Q<br>ESPANA Q<br>rbano/Interurbano | Modalidades Aviso de recibo Reembolso Asegurado | Info. Envio      | Mantenimiento<br>Certificados     Línea<br>Económica<br>Últimos<br>Servicios<br>+ Bolcas<br>Pendientes |
|      |                                                                      | Boco Vo                                                          | lumátrico                                       |                  |                                                                                                    |
|      |                                                                      | Peso vo                                                          |                                                 |                  | Nuevo Cliente                                                                                          |
|      | Alto                                                                 | cm Ancho cm L                                                    | argo cm Pes                                     | gr               | Total Bolsa                                                                                            |
|      |                                                                      | Envíos co                                                        | ompatibles                                      |                  | -12,00                                                                                                 |
|      | Ordinaria                                                            | Urgente                                                          | Certificada                                     | Urg.Certificada  | Cobrar Bolsa                                                                                           |
|      | Paq. Azul                                                            | D D Dostal Exprés                                                | Paq. Postal                                     | Int. Prioritario |                                                                                                    |
|      | Int. Económi                                                         | Co C.U.I                                                         | Voto por Correo                                 |                  |                                                                                                    |
|      |                                                                      |                                                                  |                                                 |                  |                                                                                                    |

| th | -          |                     |                                   |                                  |             |           |        |                                       |
|----|------------|---------------------|-----------------------------------|----------------------------------|-------------|-----------|--------|---------------------------------------|
| C  | ORREC      | 05 <u>∎</u><br>.0 ■ | <u>nicio</u> > Admis<br>Guardar B | ión > <u>Envíos Po</u> :<br>Olsa | stales      |           | -      | ~~                                    |
|    |            |                     |                                   | Datos de                         | la bolsa    |           |        | Servicios<br>Relacionados             |
| 1  | Nombre:    |                     |                                   |                                  | Fecha:      | 27/03/200 | 9      |                                       |
| 1  | Importe:   | -12                 |                                   |                                  | Hora:       | 00:00 PM  |        |                                       |
|    |            |                     |                                   |                                  |             |           |        | Últimos                               |
|    |            |                     |                                   | Detalle de                       | e la bolsa  |           |        | Bolsas                                |
|    | PF         | ODUC <sup>®</sup>   | го                                | Cantidad                         | Precio Base | Impuesto  | Total  | Pendientes                            |
| C  | DUA EXPORT | ACION               |                                   | 1                                | -12,00      | 0,00      | -12,00 |                                       |
| ٦  | Fotal      |                     |                                   |                                  |             |           | -12    |                                       |
|    |            |                     |                                   | Gua                              | rdar        |           |        | Total Bolsa<br>-12,00<br>Cobrar Bolsa |

C

Aparece una bolsa pendiente de cobrar, pero ya se pueden incluir los envíos marcados con DUA en una nueva confirmación de autorización. Para ello accedes al menú *Admisión/Otros Servicios/Confirmación Autorización DUA*.

En esta pantalla, se introduces los nuevos datos y los envíos que previamente estaban en la confirmación anulada.

| Nombre   | Datos         | 5 remitente      |                |                                                |
|----------|---------------|------------------|----------------|------------------------------------------------|
| Nombre   |               |                  |                | Relacionados                                   |
|          | PRUEBA        |                  | / сл  1111111н |                                                |
|          | Datos         | destinatario     |                |                                                |
| Nombre   | PRUEBA        | Número de        | envíos 1       | Últimos<br>Servicios                           |
| Código E | nvío          |                  |                | <ul> <li>Bolsas</li> <li>Pendientes</li> </ul> |
|          | <u></u>       | Añadir           |                |                                                |
|          | Lista envío   | os seleccionados |                | Nuevo Cliente                                  |
|          | Código        | Destino          | País           |                                                |
|          | PA88888888888 | LAS PALMAS       | ESPAÑA         | Total Bolsa                                    |
|          |               |                  |                | -,                                             |
|          |               |                  |                | Cobrar Bolsa                                   |
| Tot      | al            | 12,00            |                |                                                |
|          |               |                  |                |                                                |

Si pulsas *Aceptar*, se genera en formato PDF el nuevo documento.

Una vez introducidos los envíos en la nueva confirmación o confirmaciones, ya puedes volver a la pantalla de inicio y cobrar la nueva bolsa generada con la nueva confirmación, además de poder cobrar también la bolsa guardada.

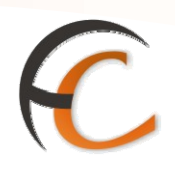

|    |                                                                                                    | î ₹ 2 % 4]<br>-Ra    |
|----|----------------------------------------------------------------------------------------------------|----------------------|
| м  | Mensajes de Aplicación                                                                                                    | Servicios            |
| EN | Tiene usted 1 bolsas(s) pendiente(s) de cobrar.                                                                                                    | Refucionados         |
| U  | Mensajes de Servicio                                                                                                    | 444                  |
|    |                                                                                                    | Ultimos<br>Servicios |
|    | El horario de apertura el día 19 de Marzo será de 10 a 14 horas                                                                                                    | Envíos Postales      |
|    | <u>Este es un mensaje para todas las oficinas, si alguna no lo ve que llame al CAU</u>                                                                                                    |                      |
|    | Información comercial                                                                                                    | Nuevo Cliente        |
|    | <ul> <li>ii Ofrece la tarjeta TURCORREOSII:</li> <li>Nuestra tarjeta recargable para disfrutar de las mejores condiciones a la hora de<br/>reservar vacaciones.</li> <li>Para TI y para tus CLIENTES, son una gran idea como REGALO de Cumpleaños,<br/>Aniversarios, San Valentin,</li> </ul> | Total Bolsa          |
|    | De FRESA     De RENTA     De China y estan muy duenos.     De RENTA     De NATILLAS     De CHINO                                                                                                    |                      |
|    | Llamadas a sistemas externos                                                                                                    |                      |

Para ello debes de activar la bolsa pendiente.

| <b>6</b> |           | OS Inicio<br>6.0 ■ Detalle Bo | Isa        |             | - · · · · · · · · · · · · · · · · · · · |        |                                               |
|----------|-----------|-------------------------------|------------|-------------|-----------------------------------------|--------|-----------------------------------------------|
| м        |           |                               | Datos de   | la bolsa    |                                         |        | Servicios<br>Relacionados                     |
| E        | Nombre:   |                               | Fecha:     | 27/03/2009  |                                         |        |                                               |
| Ú        | Importe:  | -12,00                        | Hora:      | 00:00 PM    |                                         |        |                                               |
|          |           |                               | Detalle de | e la bolsa  |                                         |        | Últimos<br>Servicios                          |
|          | P         | RODUCTO                       | Cantidad   | Precio Base | Impuesto                                | Total  | Envíos Postales                               |
|          | DUA EXPOR | TACION                        | 1          | -12,00      | 0,00                                    | -12,00 |                                               |
|          |           |                               |            |             |                                         |        | Nuevo Cliente Total Bolsa -12,00 Cobrar Bolsa |
|          | Total     |                               |            |             |                                         | -12,00 |                                               |
|          |           |                               | Canc       | elar        |                                         |        |                                               |

| <b>1</b> |                                                                                                    |                                  |                               |                                                                             |
|----------|----------------------------------------------------------------------------------------------------|----------------------------------|-------------------------------|-----------------------------------------------------------------------------|
| MENÚ     | Image: Construction of the state of the state of the | Total<br>Entregado<br>A devolver | Cobro<br>-12,00<br>0,00<br>12 | Servicios<br>Relacionados<br>* Bolsas<br>Pendientes<br>Últimos<br>Servicios |
|          | Bolsa                                                                                                    | de Compra                        |                               | <ul> <li>Envíos Postales</li> </ul>                                         |
|          | PRODUCTO<br>DUA EXPORTACION                                                                                                    | Cantidad<br>1                    | Importe<br>-1                 | Nuevo Cliente                                                               |
|          |                                                                                                    |                                  |                               | Total Bolsa<br>-12,00<br>Cobrar Bolsa                                       |
|          |                                                                                                    |                                  |                               |                                                                             |
|          | Total                                                                                                    |                                  |                               | -12,00                                                                      |

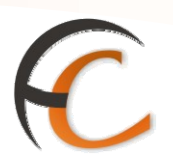

## 2. LISTADOS

En la opción de menú *Gestión/Listado* se muestran los informes que la aplicación presenta al usuario.

En la opción de menú *Listados* se presentan las opciones:

- Apartados.
- Telegramas.
- Fax.
- Gestión de almacén.
- Máquinas de franquear.
- Otros servicios.
- Correspondencia.
- Informe de ventas.
- Informe de ventas online.

Puedes obtener los listados de lo trabajado en tu ventanilla, pero no del resto de usuarios, es el Director de oficina quien puede solicitar los listados de todos y cada uno de los usuarios.

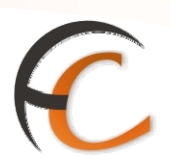

## 3. APARTADOS

En la opción de menú *Gestión/Apartados* puedes realizar las siguientes operaciones:

- Inicialización de Apartados.
- Rango.

#### Inicialización de apartados

Si seleccionas la opción de menú *Gestión/Apartados/Inicialización* se muestra la siguiente pantalla:

|                                                | 🗶 🔲 🖺 🚿                                         |
|------------------------------------------------|-------------------------------------------------|
| FORMACIÓN<br>Alta Inicial de Apartados         |                                                 |
| Anartados                                      | Servicios                                       |
| M                                              | Relacionados<br>> Renovación                    |
| N Tipo Fecha de Alta                           | Apartados                                       |
| Oficina 2833094 MADRID SUC 46 Nº Apartado 0    | <ul> <li>Alta de<br/>Apartados</li> </ul>       |
| Número de Suscriptores:                        | <ul> <li>Mantenimiento<br/>Apartados</li> </ul> |
| Suscriptor 2º Susc. 3º Susc. 4º Susc. 5º Susc. | Últimos<br>Servicios                            |
| Tipo Ident. Identificación Limpiar             | » Envíos Postales                               |
| O Persona Física O Persona Jurídica Nombre     | <ul> <li>Apertura de<br/>caja</li> </ul>        |
| Apellidos Télefono                             |                                                 |
| País Cod. Postal                               | Nuevo Cliente                                   |
| Localidad Provincia                            | Total Bolsa                                     |
| Calle Actividad                                | Total bolsa                                     |
| CNAE                                           | · · · · ·                                       |
| Datos pago Datos de baja                       | Cobrar Bolsa                                    |
| Importe alta Impuesto 0,00 Fecha               |                                                 |
| Importe fianza 0,00 Total 0,00 Motivo          |                                                 |
| Cuenta                                         |                                                 |
| Aceptar P. Autorizada Cancelar                 |                                                 |
|                                                |                                                 |

La inicialización de apartados es exactamente igual que el alta, pero con la diferencia de que *no se cobra*. Principalmente se utiliza cuando una oficina que tiene apartados se informatiza. En ese momento, la oficina debe registrar los apartados que tiene actualmente contratados y en ese proceso no pueden subir a la bolsa de compra ya que fueron pagados en su día cuando la oficina todavía no tenía sistema informático.

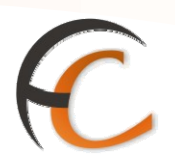

#### Rangos

Si seleccionas la opción de menú *Gestión/Apartados/Rango* accedes a la siguiente pantalla:

|        | Inicio > Gestión > Apartados > Rango         IRIS 6.0 | - A 🔍 🗐 🕞 🕜 划                                                                        |
|--------|-------------------------------------------------------|--------------------------------------------------------------------------------------|
| M E NÚ | Datos del Apartado Tipo                               | Servicios<br>Relacionados                                                            |
|        | Apartado Final                                        | Últimos<br>Servicios                                                                 |
|        | Incrementar Rango Nº de Apartados a incrementar       | <ul> <li>Contratación<br/>Apartados</li> <li>Inicialización<br/>Anartados</li> </ul> |
|        | Aceptar Cancelar                                      | Nuevo Cliente                                                                        |
|        |                                                       | Total Bolsa                                                                          |
|        |                                                       | Código de<br>identificación                                                          |

En la pantalla Mantenimiento Rango Apartados registras el total de de apartados, según el tipo de que consta la oficina.

En el campo *Tipo* puedes seleccionar el tipo de *Apartado* que vas a registrar, las opciones son las siguientes:

- Apartado Postal.
- Apartado Especial.
- Correspondencia internacional.
- Franqueo en destino.
- Franqueo en destino oficial.

En este punto se presenta en pantalla en los campos *Apartado inicial* y *Apartado final*, los números de los apartados que están dados de alta en esa oficina.

En el apartado *Incrementar Rango*, en el campo *N<sup>o</sup> de Apartados a incrementar*, introduces el número de apartados que vas a dar de alta y pulsas el botón *Aceptar*, quedando la operación completada.

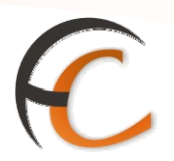

## 4. ALTA DE CLIENTES

La opción de menú *Gestión/Alta de Clientes* permite crear o añadir clientes si éstos no estuviesen dados de alta en la oficina.

En la página Alta de Clientes, se muestra la siguiente pantalla:

| E C    |                                                                                                 | <ul> <li>Inicio &gt; Gestión &gt; <u>Alta de Clientes</u></li> <li>Alta de Clientes</li> </ul> |                                                                                                    |
|--------|-------------------------------------------------------------------------------------------------|------------------------------------------------------------------------------------------------|----------------------------------------------------------------------------------------------------|
| М      |                                                                                                 | Datos d                                                                                        | del Cliente                                                                                                    |
| Ξ Η ΝÚ | Person<br>Apellidos<br>País<br>Localidad<br>Calle<br>Tipo Ident.<br>Fiscal<br>Actividad<br>CNAE | na Física C Persona Jurídica                                                                   | Nombre Fielefono Cod. Postal Cod. Postal Cod. Postal Fiscal Cod. Postal Cod. Postal Cod. P |
|        |                                                                                                 | Aceptar                                                                                        | Cancelar                                                                                                    |

En la página *Alta de Clientes*, debes especificar, en primer lugar, si la persona es física o jurídica. Dependiendo de esto se habilitarán unas u otras opciones.

Los campos de la pantalla son los siguientes:

- *Nombre* y *Apellidos:* sólo si es persona física.
- Teléfono.
- *País:* por defecto se muestra España. En este caso debes cumplimentar el *Cod. Postal.*
- Calle.
- Tipo de Identificación Fiscal.
- Identificación fiscal.
- Actividad CNAE, desde el desplegable selecciona la actividad del cliente que vas a dar de alta.

Tras cumplimentar los campos, pulsa el botón *Aceptar* y el cliente queda registrado en la aplicación.

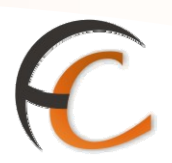

## 5. TRAMITACIÓN DE CERTIFICACIONES

Desde el menú *Gestión/Tramitación de Certificaciones*, puedes buscar las certificaciones a tramitar por la oficina.

Desde la opción de menú *Gestión/Tramitación de certificaciones* accedes a la siguiente pantalla:

|    | DRMACIÓN<br>IRIS 6.                    | V <u>Inicio</u> ><br>0 <sup>©</sup> Mant | Gestión > <u>Tramita</u><br>enimiento de Ce                  | ción Certificacio<br>ertificaciones | ones                                                            |                |               |              |
|----|----------------------------------------|------------------------------------------|--------------------------------------------------------------|-------------------------------------|-----------------------------------------------------------------|----------------|---------------|--------------|
| м  | Datos Solicitud                        |                                          |                                                              |                                     |                                                                 |                | Servicios     |              |
| EN | Fecha de solicitud                     |                                          |                                                              | Of                                  | ficina                                                          | Año            | Nº Solicitud  | Kelacionados |
| U  | Desde   17/02/2010<br>Hasta 17/02/2010 |                                          | N°<br>Solicitud<br>Oficina Origen Envío<br>Envío a Domicilio |                                     | Últimos<br>Servicios<br>* Balance<br>Tesorería<br>* Cierre Caja |                |               |              |
|    | Buscar<br>Resultados de la Búsqueda    |                                          |                                                              |                                     |                                                                 | Nuevo Cliente  |               |              |
|    | Nº Solicitud                           | Fec. Solic.                              | Tipo Certificación                                           | Importe Tot.                        | Estado                                                          | Clase de Envío | Nº Origen     | -,           |
|    | Entregar Cert                          | ificación                                | Volver a Pendiente                                           | Consultar                           | Cancela                                                         | Emisión        | Certificación | Cobrar Bolsa |

En la pantalla *Mantenimiento de Certificaciones*, puedes realizar una búsqueda de un certificado en el apartado **Datos Solicitud**. Los campos con los que permite realizar la búsqueda son: *Fecha de solicitud*, *N° Solicitud*, *Oficina Origen Envío*, *Estado* del certificado, *Tipo* del certificado y *Envío a Domicilio*.

Dependiendo el **Tipo de certificación** la oficina de búsqueda será una u otra:

- *Certificación de Imposición y Copia Certificada*: la oficina de origen de la certificación debe ser la misma que la oficina donde te encuentras.
- Certificación de Entrega y Certificación de Intento de Entrega: la oficina de destino debe ser la misma que la oficina desde donde estas realizando la búsqueda.

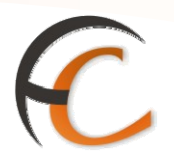

Una vez seleccionado el criterio de búsqueda pulsas el botón **Buscar** y se muestra en el apartado *Resultados de la búsqueda*, un listado con los certificados que cumplen el filtrado realizado.

Los certificados se pueden encontrar en estado *Pendiente*, *Emitido* o *Entregado*. Una vez seleccionado uno en concreto se activan los diferentes botones.

Si el certificado se encuentra en estado pendiente se habilitan los botones, *Emisión de certificación y Consultar*.

Si pulsas el botón *Emisión de certificación*, se presenta la siguiente pantalla:

| TORMACIÓI<br>IRIS 6.                                                  | Inicio > Gestión > <u>Tramitació</u><br>□ Emisión de Certificacio<br>Solicitante y Envío                                                                        | n <u>Certificaciones</u><br>nes<br>Nº Solicitud 283309<br>Datos Adic | 94 2010 000002                                   | Servicios<br>Relacionados                          |  |  |
|-----------------------------------------------------------------------|----------------------------------------------------------------------------------------------------|----------------------------------------------------------------------|--------------------------------------------------|----------------------------------------------------|--|--|
| Nº Cliente                                                            | Datos S                                                                                                    | Golicitante                                                          | tante                                            |                                                    |  |  |
| Dirección DNI/TC                                                      | C.P.                                                                                                    | En calidad<br>de<br>Localidad                                        | En calidad<br>de<br>Localidad                    |                                                    |  |  |
| Tipo<br>Certific.<br>Clase de<br>Envío<br>Tipo<br>Envío               | Datos de la Solicitud<br>Copia Certificada<br>Telegrama<br>OD-Tel Ordinario Domic.<br>a Domicilio                                                               | Modalid. del Envío  A. Recibo Reembolso V. Declarado Entrega en mano | Imp. Modalidades<br>V.<br>Declar.<br>Reemb. 0,00 | Nuevo Cliente<br>Total Bolsa<br>-,<br>Cobrar Bolsa |  |  |
| O. Origen<br>O. Dest.<br>Nº origen<br>Imp.<br>Giro<br>Nº<br>Certific. | Datos del E           2833094            2603196            0D 5         Pág.         1           0,00         F.           Recep.         F.           Entreg. | nvío MADRID SUC 46 LOGROÑO USE 01 11/02/2010 Hora Imp. Cance         | 12:36:35                                         |                                                    |  |  |

En la pantalla *Emisión de Certificaciones*, en la pestaña, **Solicitante y Envío**, introduces los datos de la persona que solicita el certificado. Los campos obligatorios de rellenar son *Nombre*, *Apellidos*, *Dirección*, *DNI/TC*, *C.P.*, *Localidad*, y *En calidad de*.

En la pantalla *Emisión de Certificaciones*, en la pestaña, **Datos Adicionales**, debes incluir los datos correspondientes a los campos *Nombre*, *Apellidos*, *Dirección* y *Localidad* del apartado *Datos Destinatario* y los campos *Nombre* y *Apellidos*, En *calidad de* y *DNI* del apartado Datos Responsable Correos.

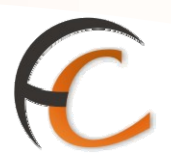

Una vez cumplimentados todos los campos la certificación pasa a estado Emitida.

Si la certificación se encuentra en estado *Emitida* se habilitan los botones, *Volver a pendiente, Entrega certificación* y *Consultar.* 

Una certificación en estado *Emitida* pasa al estado pendiente si se pulsa el botón *Volver a pendiente*.

Una certificación en estado *Emitida* pasa al estado entregado si se pulsa el botón *Entregar certificación*.

En todos los estados de la certificación puedes consultar si pulsas el botón *Consultar*. La pantalla que se presenta es la siguiente:

| RMACIÓI<br>IRIS 6.0                                            | V Inicio > Gestión > <u>Tramitació</u><br>0 □ Consulta de Certificacio                                                                                                    | <u>n Certificaciones</u><br>ONES                                           |                                  |
|----------------------------------------------------------------|----------------------------------------------------------------------------------------------------|----------------------------------------------------------------------------|----------------------------------|
|                                                                | Solicitante y Envío                                                                                                    | Nº Solicitud 2833094 2010<br>Datos Adicionales                             | 000002 Servicios<br>Relacionados |
| Nº Cliente                                                     | Datos Se                                                                                                    | olicitante<br>Apollidos                                                    | Últimos                          |
| Iris<br>Dirección                                              | Nonibre                                                                                                    | En calidad<br>de                                                           | Balance     Tesorería            |
| DNI/TC                                                         | C.P.<br>Datos de la Solicitud                                                                                                    | Localidad<br>Modalid. del Envío Imp. Moda                                  | A Cierre Caja                    |
| Tipo<br>Certific.<br>Clase de<br>Envío<br>Tipo                 | Copia Certificada<br>Telegrama<br>OD-Tel Ordinario Domic                                                                                                    | A. Recibo<br>Reembolso<br>V. Declar.<br>Reemb.                             | 0,00<br>0,00<br>Total Bolsa      |
| Envío a                                                        | a Domicilio                                                                                                    | Entrega en<br>mano                                                         | Cobrar Bolsa                     |
|                                                                | Datos del Er                                                                                                    | nvío                                                                       |                                  |
| O. Origen<br>O. Dest.<br>Nº<br>Imp.<br>Giro<br>Nº<br>Certific. | 2833094         Image: Constraint of the second second | MADRID SUC 46<br>LOGROÑO USE 01<br>11/02/2010<br>Imp. 12:36:35<br>Cancelar |                                  |

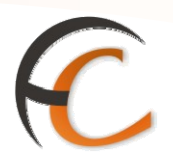

## 6. GESTIÓN DE FACTURAS EN LA OFICINA

En la opción de menú *Gestión/Gestión facturas oficina* puedes realizar la reimpresión y resolicitud de facturas que hayan sido emitidas.

Al pulsar la opción de menú, *Gestión facturas oficina*, se muestra la siguiente pantalla:

| 6      | CORREOS<br>IRIS 6.0 | <u>Inicio</u> > Gestión > <u>Gestión</u><br>B Gestión de Facturas | <u>Facturas Oficina</u><br>de Oficina |               | Servicios                                                                                          |
|--------|---------------------|-------------------------------------------------------------------|---------------------------------------|---------------|----------------------------------------------------------------------------------------------------|
| I M    |                     | Gestión de F                                                      | acturas de Oficina                    |               | Relacionados                                                                                       |
| N<br>Ú | Nº Ticket           |                                                                   | NIF                                   |               |                                                                                                    |
|        |                     | Reimpresión                                                       |                                       | O Resolicitud | Últimos                                                                                            |
|        |                     | 8                                                                 | olicitar                              |               | Nuevo ClienteTotal BolsaCobrar BolsaCódigo de<br>identificación00000000000000000000000000000000000 |

Con la opción *Reimpresión* seleccionada es obligatorio cumplimentar el campo N° Ticket. Si seleccionas la opción *Resolicitud*, se habilita, adicionalmente, el campo *NIF*.

Una vez cumplimentados los campos obligatorios, pulsa el botón Solicitar.